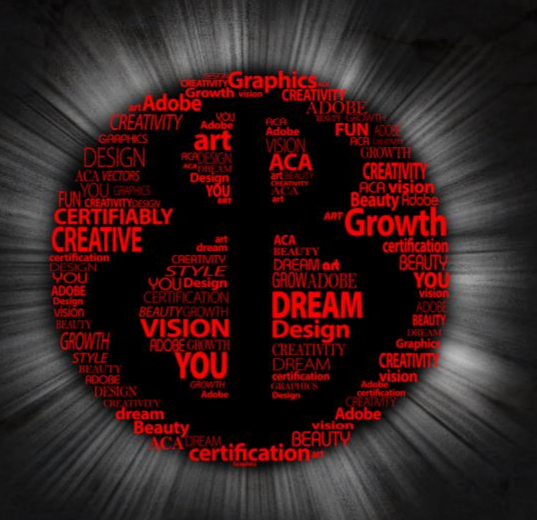

# P H O T O S H O P C C 1 8 | 1 9 | 2 0

# G.A.M.E. EXPERIMENT

[GRAPHICS | ART | MEDIA | ENTERTAINMENT]

# MISSION HANDBOOK

ACATESTPREP ON GMETRIX

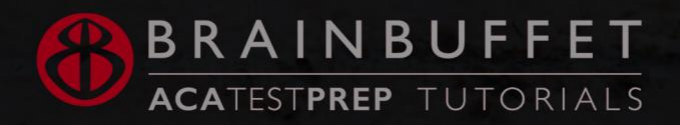

# Photoshop CC18 | 19 | 20 Student Workbook

# Graphics, Art, Media, Entertainment (G.A.M.E.) Experiment

# Mission Handbook

ACATestPrep on GMetrix

Welcome Graphics, Art, Media, Entertainment Recruit (G.A.M.E.R.)

The BrainBuffet Graphics, Art, Media, Entertainment (GAME) experiment mission handbooks are designed for use with the BrainBuffet video-based online courses. Graphics, Art, Media, Entertainment Recruits (GAMERs) are expected to be familiar with all resources and content within this workbook and the associated video curriculum to graduate the program. All GAMERs should have a blast learning cool stuff, create awesome images, and share their creations as frequently possible on social media, and tag us @brainbuffet to show us the amazing graphics you create!

Everything we do @BrainBuffet is #ForTheKids and #CertifiablyCreative!

ACATestPrep is a division of BrainBuffet.com and is available through the GMETRIX platform.

This workbook can be used and shared in its entirety as long as the footer and BrainBuffet branding is intact so people can find our video curriculum for the Adobe Certified Associate exams. Find out more about our best-selling curriculum created by award winning teachers at BrainBuffet.com.

# ©2020 BrainBuffet

ACATP ON GMETRIX | PHOTOSHOP CC18|19|20 | GAMER MISSION HANDBOOK

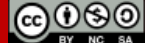

🚯 BRAINBUFFET

Freely use and copy this unmodified workbook with this footer intact. Page 1

# Table of Contents

| Photoshop Project 1                          | 4  |
|----------------------------------------------|----|
| Photoshop Project 1 S.E.T                    | 5  |
| Photoshop Project 1 Worksheets               | 7  |
| Concise Help, Explanation, and Tips (CHEaTs) | 7  |
| Photoshop Project 1 Checklist and Rubric     |    |
| Photoshop Project 1 Extension Projects       |    |
| Photoshop Project 2                          | 14 |
| Photoshop Project 2 S.E.T                    | 15 |
| Photoshop Project 2 Worksheets               |    |
| Concise Help, Explanation, and Tips (CHEaTs) |    |
| Photoshop Project 2 Checklist and Rubric     | 21 |
| Photoshop Project 2 Rubric                   |    |
| Photoshop Project 3                          |    |
| Photoshop Project 3 S.E.T                    |    |
| Concise Help, Explanation, and Tips (CHEaTs) |    |
| Photoshop Project 3 Worksheets               |    |
| Photoshop Project 3 Checklist                |    |
| Photoshop Project 3 Rubric                   |    |
| Photoshop Project 4                          |    |
| Photoshop Project 4 S.E.T                    |    |
| Concise Help, Explanation, and Tips (CHEaTs) |    |
| Photoshop Project 4 Worksheets               |    |
| Photoshop Project 4 Checklist                | 43 |
| Photoshop Project 4 Rubric                   |    |
| Photoshop Project 5                          | 45 |
| Photoshop Project 5 S.E.T                    |    |
| Photoshop Project 5 Worksheets               |    |
| Concise Help, Explanation, and Tips (CHEaTs) |    |
| Photoshop Project 5 Checklist                | 51 |
| Photoshop Project 5 Rubric                   |    |
| Photoshop Project 6 Worksheets               | 53 |
| Extension Challenges:                        | 55 |
| Cross-Curricular Enrichment:                 | 55 |
| Photoshop CC18   19   20 CHEAT Sheets        | 56 |
| Keyboard CHEAT Sheet                         | 57 |

| Name: | Date: | Period: |
|-------|-------|---------|
|       |       |         |

ACATP ON GMETRIX | PHOTOSHOP CC18|19|20 | GAMER MISSION HANDBOOK

Freely use and copy this unmodified workbook with this footer intact. Page 3

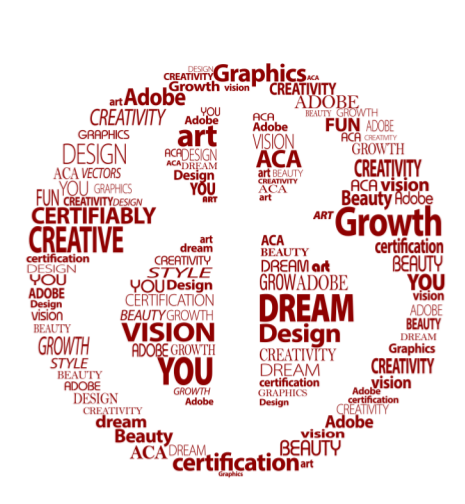

# **Photoshop Project 1**

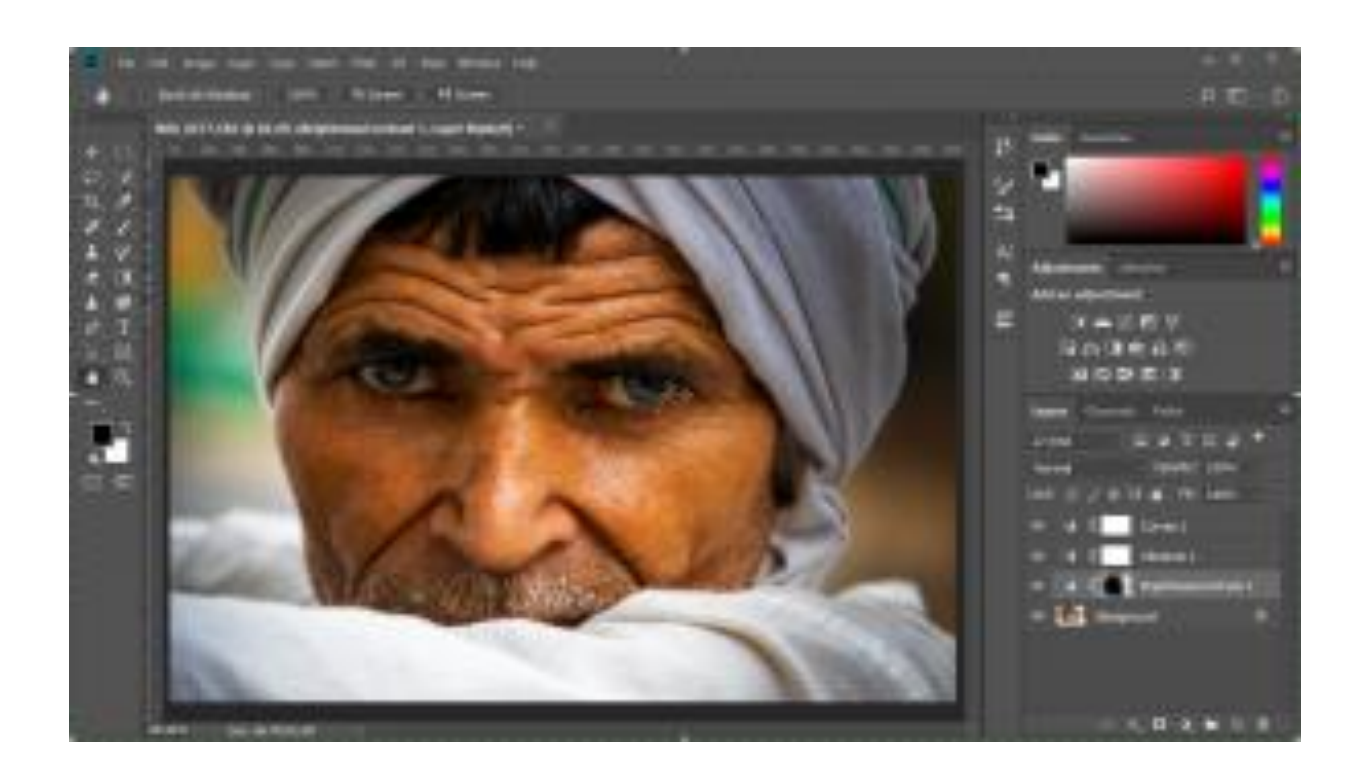

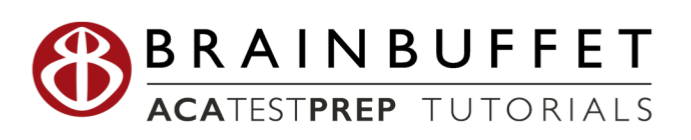

# Photoshop Project 1 S.E.T.

**S** cenario: Personal photos for your social media timeline or travel photos often need a little tweaking to get that feeling that you experienced while you were there. We start with an introduction to the Photoshop Interface and critical settings, and then move on to cropping images, removing distracting elements, perfecting colors, and importing and exporting common file types from Photoshop.

**xpectations:** Fix common problems in Photos.

imeline: This should take you 5-6 hours of class time to complete.

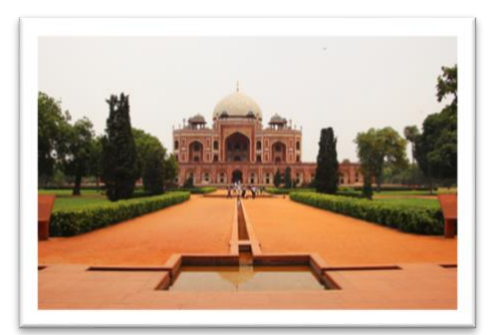

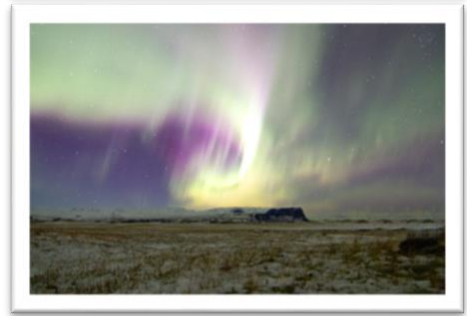

| Make sure to finish your BrainBuffet P.L.A.T.E. for every day you're working on a tutorial!<br>(Progress Learning, Activity, Timestamp, Experience.) |                                                  |
|----------------------------------------------------------------------------------------------------|--------------------------------------------------|
| Day 1 Date:                                                                                                    | Day 2 Date:                                      |
| Videos Completed:                                                                                                    | Videos Completed:                                |
| Screenshots to document progress? $\checkmark 	imes$                                                                                                 | Screenshots to document progress? $\checkmark$ X |
| What was the coolest thing you learned?                                                                                                    | What was the coolest thing you learned?          |
|                                                                                                    |                                                  |
|                                                                                                    |                                                  |
|                                                                                                    |                                                  |
|                                                                                                    |                                                  |
|                                                                                                    |                                                  |
|                                                                                                    |                                                  |

🚯 BRAINBUFFET

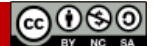

| Make sure to finish your BrainBuffet P.L.A.T.E<br>(Progress, Learning, Activity                                                     | , for every day you're working on a tutorial!<br>/, Timestamp, Experience.)                                                         |
|----------------------------------------------------------------------------------------------------|----------------------------------------------------------------------------------------------------|
| Day 3 Date:                                                                                                    | Day 4 Date:                                                                                                    |
| Videos Completed:                                                                                                    | Videos Completed:                                                                                                    |
| Screenshots to document progress? $\checkmark X$                                                                                    | Screenshots to document progress? 🗸 X                                                                                               |
| What was the coolest thing you learned?                                                                                             | What was the coolest thing you learned?                                                                                             |
|                                                                                                    |                                                                                                    |
|                                                                                                    |                                                                                                    |
|                                                                                                    |                                                                                                    |
|                                                                                                    |                                                                                                    |
|                                                                                                    |                                                                                                    |
|                                                                                                    |                                                                                                    |
| Day 5 Date:                                                                                                    | Day 6 Date:                                                                                                    |
| Day 5 Date:<br>Videos Completed:                                                                                                    | Day 6 Date:<br>Videos Completed:                                                                                                    |
| Day 5 Date:         Videos Completed:         Screenshots to document progress?                                                     | Day 6 Date:         Videos Completed:         Screenshots to document progress?                                                     |
| Day 5 Date:         Videos Completed:         Screenshots to document progress? ✓ X         What was the coolest thing you learned? | Day 6 Date:         Videos Completed:         Screenshots to document progress?         What was the coolest thing you learned?     |
| Day 5 Date:         Videos Completed:         Screenshots to document progress?         What was the coolest thing you learned?     | Day 6 Date:         Videos Completed:         Screenshots to document progress?         What was the coolest thing you learned?     |
| Day 5 Date:         Videos Completed:         Screenshots to document progress?         What was the coolest thing you learned?     | Day 6 Date:         Videos Completed:         Screenshots to document progress?         What was the coolest thing you learned?     |
| Day 5 Date:         Videos Completed:         Screenshots to document progress? ✓ X         What was the coolest thing you learned? | Day 6 Date:         Videos Completed:         Screenshots to document progress? ✓ X         What was the coolest thing you learned? |
| Day 5 Date:         Videos Completed:         Screenshots to document progress?         What was the coolest thing you learned?     | Day 6 Date:         Videos Completed:         Screenshots to document progress?         What was the coolest thing you learned?     |
| Day 5 Date:         Videos Completed:         Screenshots to document progress? ✓ X         What was the coolest thing you learned? | Day 6 Date:         Videos Completed:         Screenshots to document progress?         What was the coolest thing you learned?     |
| Day 5 Date:         Videos Completed:         Screenshots to document progress?         What was the coolest thing you learned?     | Day 6 Date:         Videos Completed:         Screenshots to document progress?         What was the coolest thing you learned?     |

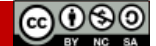

### Name:

# **Photoshop Project 1 Worksheets**

### Concise Help, Explanation, and Tips (CHEaTs)

- Make sure you understand the workspace and how to customize it for your own personal workflow.
- Some tools are hidden in the toolbar. Learn where they all live!
- Understand how to work with RAW images
- Learn to browse with Bridge, it's an incredible tool •

# NOTES: Using the BrainBuffet Project 1 tutorials, please answer the following questions.

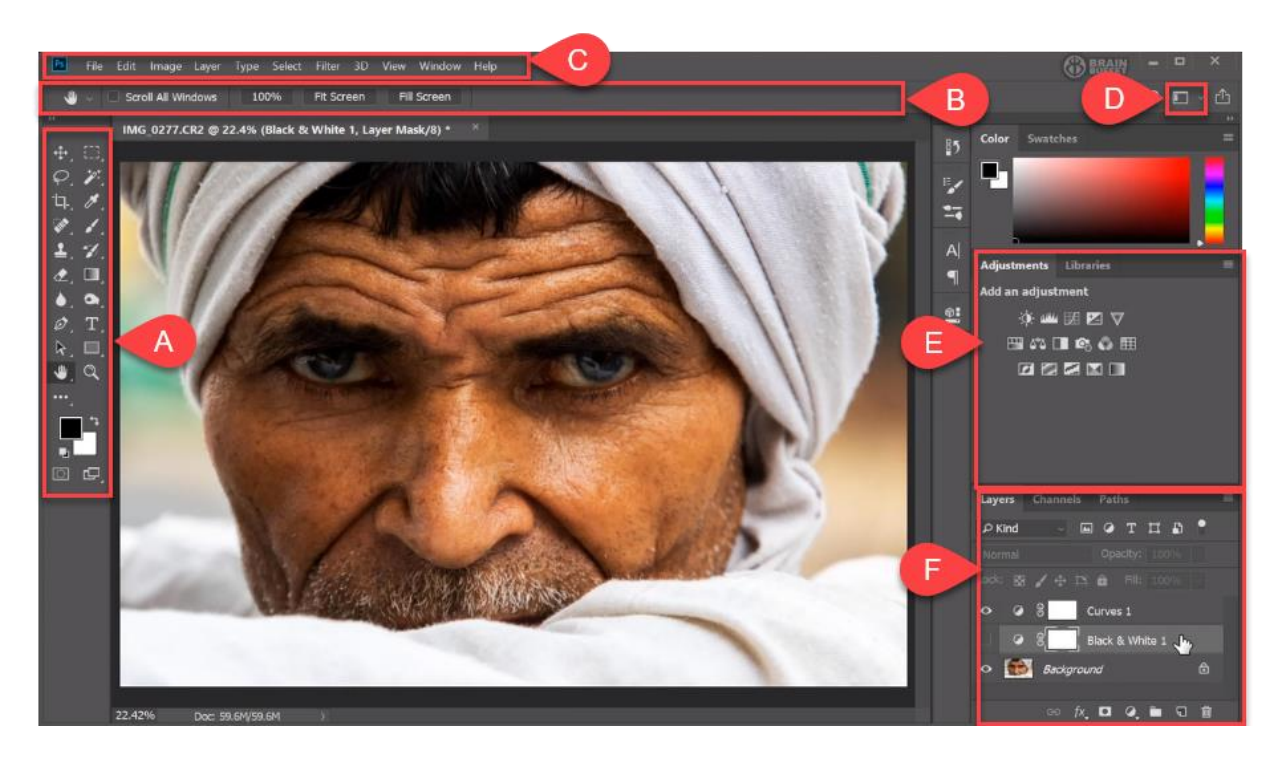

1. Label the diagram above with the name of each feature in the Photoshop Workspace, and a description of what it does. (1.01 - 1.03)

|    | Name | Description |
|----|------|-------------|
| Α. |      |             |
| В. |      |             |
| C. |      |             |
| D. |      |             |
| E. |      |             |
| F. |      |             |

🚯 BRAINBUFFET

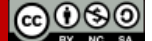

Page 7

| lame: | Date: Period:                                                                                             |
|-------|----------------------------------------------------------------------------------------------------|
| 2.    | What is the shortcut for Edit>Preferences>General? (1.01)                                                 |
| 3.    | What can you do in the Interface preferences? (1.01)                                                      |
|       |                                                                                                    |
| 4.    | In the File Handling preferences, what interval should you do automatic save recovery? (1.01)             |
| 5.    | What four file types can you export your work into when using the Quick Export format preferences? (1.01) |
| 6.    | What do PNG files offer that JPG files do not? (1.01)                                                     |
| 7.    | What adds the Copyright and Contact info to a project? (1.01)                                             |
| 8.    | What is recommended if you experience weird crashes or strange visuals for the video                      |
|       | card in Photoshop? (1.01)                                                                                 |
| 9.    | Print resolution is best at (1.01) dpi.                                                                   |
| 10    | .What is in the learn panel? (1.02)                                                                       |
| 11    | . As a designer or in the real world, we work                                                             |
|       | and not by(1.02).                                                                                         |
| 12    | .If you only enter the values a tutorial shows you, you won't learnto use the                             |
|       | software. Learn HOW to use the tools and adjust the image                                                 |
|       | so that you can create unique and creative designs for a(1.02)                                            |

| lame:                                                  | Date:                           | Period:                   |
|--------------------------------------------------------|---------------------------------|---------------------------|
| 13.A                                                   | indicates where                 | the panel will be placed  |
| when moving it around. A                               |                                 |                           |
| indicates which panel group                            | the panel group will be joining | g. (1.03)                 |
| 14.Double click on the                                 | to                              | zoom to 100%.             |
| Double click the                                       |                                 | to fit it the document t  |
| the window. (1.05, 1.11)                               |                                 |                           |
| 15.What do you need to do to te                        | emporarily switch to the hand   | tool to "drag" your image |
| around within the document                             | window? (1.05, 1.11)            |                           |
| 16.What keys on the keyboard c                         | hanges the brush size? (1.06)   |                           |
| 17.Describe how the clone stam                         | p works. (1.06)                 |                           |
| 18.What is the difference betwee give examples? (1.07) | en destructive and non-destru   | uctive editing? Can you   |
| 19.Look at                                             |                                 | when adjusting.           |
| and miss                                               |                                 | (1.07)                    |
| <u> </u>                                               |                                 | (1.07)                    |
| CATP ON GMETRIX   PHOTOSHOP CC18 19 20   G             | AMER MISSION HANDBOOK           | ©08                       |

Freely use and copy this unmodified workbook with this footer intact. Page 9

| ime:                                 | Date:                               | Period:                    |
|--------------------------------------|-------------------------------------|----------------------------|
| 20.How do you "turn off" the ad      | justment layer? (1.07)              |                            |
| 21.Opacity is                        |                                     |                            |
| Opacity is the opposite of           |                                     | ,                          |
| so 0 opacity is                      |                                     | <u> </u>                   |
| 22. What is the default file for a G | Quick Export? (1.08)                |                            |
| 23.Change metadata to                |                                     |                            |
| _ as a default for your exporte      | ed files. This will include any cop | oyright and contact info   |
| you've included, and if there        | is no info it will just be empty. ( | 1.08)                      |
| 24.It's best practice to check wh    | nat option when saving for the      | web for consistent color?  |
| (1.08)                               |                                     |                            |
|                                      |                                     |                            |
| 25. What Metadata gets recorde       | ed when a picture is taken with     | most smart phones?         |
| (1.09)                               |                                     |                            |
| 26.If a preview doesn't show in y    | our finder, how should you viev     | w your photos and see th   |
| Metadata? (1.09)                     |                                     |                            |
| 27.What are RAW files? (1.10)        |                                     |                            |
|                                      |                                     |                            |
| 28. What images are best to get      | from the client? (1.10)             |                            |
| 29. What option allows you to fill   | a selection using the surround p    | pixels in an image? (1.10) |
|                                      |                                     |                            |
| 30. What is the shortcut to remov    | e "marching ants"? (1.11)           |                            |

| Name: | Date: | Period: |
|-------|-------|---------|
|       |       |         |

ACATP ON GMETRIX | PHOTOSHOP CC18|19|20 | GAMER MISSION HANDBOOK

Freely use and copy this unmodified workbook with this footer intact. Page 11

# Photoshop Project 1 Checklist and Rubric

### **PROJECT 1 SPECIFICATIONS**

Northern Lights Photo

### Red Fort Photo PSD:

- $\square$  Be straightened.
- People removed with spot healing brush.
- Metadata has Copyright & Contact Info

**PSD** Layers:

- Modified
   Brightness/Contrast
   Adjustment Layer
- Modified Hue/Saturation Adjustment Layer

- □ Horizon straightened
- People have been removed using content aware fill

### Completed folder should have:

- Aurora PNG
- RedFort PNG
- RedFort PSD
- □ RedFort@0,1x
- □ RedFort@0,25x

- You should be able to:
  - Save or reset workspace
  - Change the metadata and add keywords
  - Open an image in Photoshop
  - Save an image as a Photoshop Document (PSD)
  - Quick export an image
  - Adjust width of panel, move panels around within workspace

|                           | PHOTOSHOP PROJECT 1                                                                                                    | SCORING RUBRIC                                                                                                    |                                                                                     | Score |
|---------------------------|----------------------------------------------------------------------------------------------------|----------------------------------------------------------------------------------------------------|-------------------------------------------------------------------------------------|-------|
| Mastery of<br>Skills      | <b>10 points:</b><br>Student is able to demonstrate<br>abilities according to<br>specifications. (Screenshots of<br>progress recommended or<br>extra images have been<br>completed to show mastery in<br>skills). | 7 points:<br>Only the required images<br>are completed without<br>screenshots or extra<br>images to demonstrate a<br>mastery of skills<br>according to specs. | <b>1 point:</b><br>For each<br>image<br>completed,<br>add a single<br>point.        |       |
| Effort Level              | <b>10 points:</b><br>Photographs are carefully<br>corrected as shown in the<br>tutorials. Finished images have<br>natural looking colors and<br>retouching is invisible.                                          | 7 points:<br>Tutorial instructions have<br>been followed, but<br>finished images have<br>noticeable retouching or<br>unnatural looking colors.                | <b>4 points:</b><br>Tutorial<br>instructions<br>were not<br>followed<br>completely. |       |
| Requirements<br>Completed | <b>5 points:</b><br>Files are properly saved in<br>multiple formats for web and<br>digital storage.                                                                                                    | <b>2 points:</b><br>Files are saved only as one<br>saved incorrectly.                                                                                         | format or                                                                           |       |
|                           |                                                                                                    | Toto<br>(25 )                                                                                                    | al Points Earned<br>points possible)                                                |       |

🚯 BRAINBUFFET

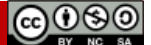

# Photoshop Project 1 Extension Projects

# Project 1 Extension Challenges:

- Complete BrainBuffet Photoshop CC15 Project 1 "Facebook Tweaks"
- Restore some of the extra images in the downloads folder for this project.
- Try a Photoshop tutorial you find online
- Find photos online and fix them yourself
- Adobe Education Exchange- Especially Photoshop Retouching Tutorials

# Project 1 Cross-Curricular Enrichment:

- Language Arts: Complete an interview with a family member about a trip they took that changed their perspective on life. Write a report on the lives of the people in your pictures and the events shown.
- Language Arts: Compose a fictional account of the people in your pictures and the events shown.
- Math- Write a formula that calculates final image size based on pixel size and resolution
- **Social Studies** Find an image from a famous historical event and restore it, then write a brief reflection on the importance of that event.
- **Science/Technology-** Research how images are created or shared- there are many ways!! Printing, Film, Digital cameras, projection (digital and film,)
- Science/Technology- Make your own film camera. Yes, seriously-it's not that hard!

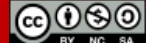

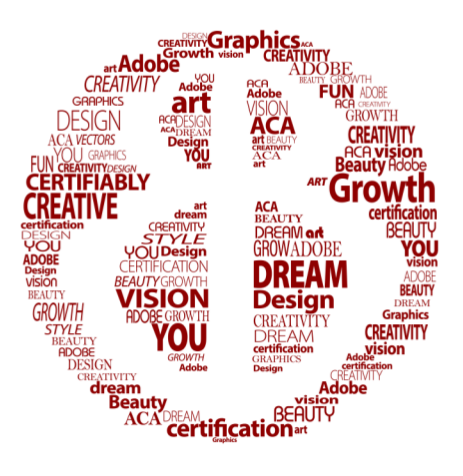

# Photoshop Project 2

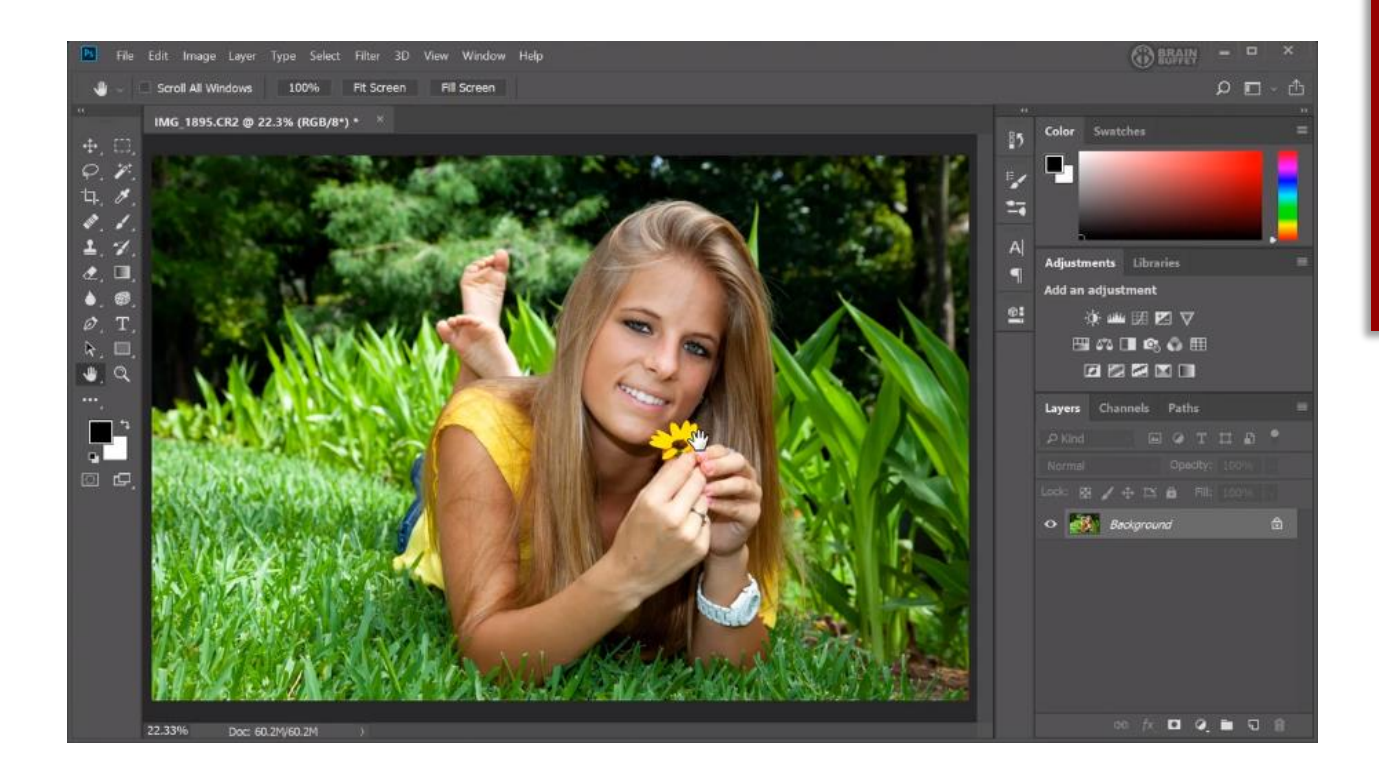

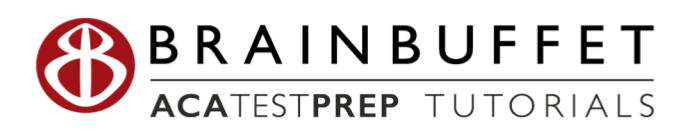

Scenario: People hire photographers for many different occasions such weddings, engagement sessions, press conferences, band performances. In this project, students will learn ways to modify photos in a professional style.

**Expectation:** Learn how to import photos and enhance photos to look more professionally done.

**Timeline:** This may take a student 5-6 hours of class time to complete.

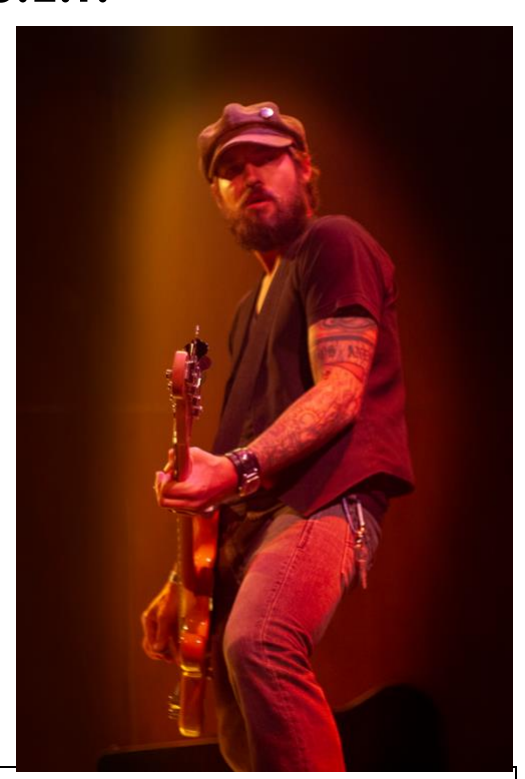

| Make sure to finish your BrainBuffet P.L.A.T.E. for every day you're working on a tutorial!<br>(Progress Learning, Activity, Timestamp, Experience.) |                                                  |
|----------------------------------------------------------------------------------------------------|--------------------------------------------------|
| Day 1 Date:                                                                                                    | Day 2 Date:                                      |
| Videos Completed:                                                                                                    | Videos Completed:                                |
| Screenshots to document progress? $\checkmark$ X                                                                                                    | Screenshots to document progress? $\checkmark$ X |
| What was the coolest thing you learned?                                                                                                    | What was the coolest thing you learned?          |
|                                                                                                    |                                                  |
|                                                                                                    |                                                  |
|                                                                                                    |                                                  |
|                                                                                                    |                                                  |
|                                                                                                    |                                                  |
|                                                                                                    |                                                  |
|                                                                                                    |                                                  |

ACATP ON GMETRIX | PHOTOSHOP CC18 | 19 | 20 | GAMER MISSION HANDBOOK

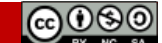

Date:

BRAINBUFFET

Freely use and copy this unmodified workbook with this footer intact. Page 15

| Make sure to finish your BrainBuffet P.L.A.I.E<br>(Progress, Learning, Activity                       | for every day you're working on a tutorial!<br>, Timestamp, Experience.)                              |
|----------------------------------------------------------------------------------------------------|----------------------------------------------------------------------------------------------------|
| Day 3 Date:                                                                                           | Day 4 Date:                                                                                           |
| Videos Completed:                                                                                     | Videos Completed:                                                                                     |
| Screenshots to document progress? $\checkmark$ X                                                      | Screenshots to document progress? $\checkmark$ X                                                      |
| What was the coolest thing you learned?                                                               | What was the coolest thing you learned?                                                               |
|                                                                                                    |                                                                                                    |
|                                                                                                    |                                                                                                    |
|                                                                                                    |                                                                                                    |
|                                                                                                    |                                                                                                    |
|                                                                                                    |                                                                                                    |
| Dav 5 Date:                                                                                           | Day 6 Date:                                                                                           |
|                                                                                                    |                                                                                                    |
| Videos Completed:                                                                                     | Videos Completed:                                                                                     |
| Videos Completed:<br>Screenshots to document progress? ✓ X                                            | Videos Completed:<br>Screenshots to document progress? ✓ X                                            |
| Videos Completed:<br>Screenshots to document progress? ✓ X<br>What was the coolest thing you learned? | Videos Completed:<br>Screenshots to document progress? ✓ ×<br>What was the coolest thing you learned? |
| Videos Completed:<br>Screenshots to document progress? ✓ X<br>What was the coolest thing you learned? | Videos Completed:<br>Screenshots to document progress? ✓ X<br>What was the coolest thing you learned? |
| Videos Completed:<br>Screenshots to document progress? ✓ X<br>What was the coolest thing you learned? | Videos Completed:<br>Screenshots to document progress? ✓ X<br>What was the coolest thing you learned? |
| Videos Completed:<br>Screenshots to document progress? ✓ X<br>What was the coolest thing you learned? | Videos Completed:<br>Screenshots to document progress? ✓ X<br>What was the coolest thing you learned? |
| Videos Completed:<br>Screenshots to document progress? ✓ X<br>What was the coolest thing you learned? | Videos Completed:<br>Screenshots to document progress? ✓ X<br>What was the coolest thing you learned? |
| Videos Completed:<br>Screenshots to document progress? ✓ X<br>What was the coolest thing you learned? | Videos Completed:<br>Screenshots to document progress? ✓ ×<br>What was the coolest thing you learned? |
| Videos Completed:<br>Screenshots to document progress? ✓ X<br>What was the coolest thing you learned? | Videos Completed:<br>Screenshots to document progress?                                                |

🚯 BRAINBUFFET

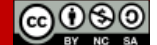

ACATP ON GMETRIX | PHOTOSHOP CC18|19|20 | GAMER MISSION HANDBOOK

(cc)()(S

# **Photoshop Project 2 Worksheets**

# Concise Help, Explanation, and Tips (CHEaTs)

- Understand how to work with RAW images •
- Be careful when using the clone stamp and content aware fill! Photoshop is an amazing tool • but it takes the designer to make image retouches appear natural!
- Be careful when you're destructively editing a photo! It changes the composition of an image so be sure to save a copy of the original in case you need to start over.
- Know how to work with smart objects and why they're important

# NOTES: Using the BrainBuffet Project 2 tutorials, please answer the following questions.

# 1. Label the Photoshop tools below and give a description of what it does. (2.02, 2.05)

|          | Video | Name | Description |
|----------|-------|------|-------------|
| <b>A</b> | 2.02  |      |             |
|          | 2.02  |      |             |
| <b></b>  | 2.02  |      |             |
| <b>1</b> | 2.02  |      |             |
|          | 2.05  |      |             |
| ۶        | 2.05  |      |             |
| ð        | 2.05  |      |             |
|          | 2.05  |      |             |

Date: \_\_\_\_\_ Period:

| Name: | :                                    | Date:                                                      | Period:                   |  |  |  |
|-------|--------------------------------------|------------------------------------------------------------|---------------------------|--|--|--|
| 2.    | When using the healing brush.        |                                                            |                           |  |  |  |
| 2.    | to gvoid visibly repeating patterns  | Po sure to recomple from                                   |                           |  |  |  |
|       | to avoid visibly repeating patients. | be sore to resumple from_                                  |                           |  |  |  |
|       |                                      | to mi                                                      | x up the pattern. (2.02)  |  |  |  |
| 3.    | Turning the                          | of a brush d                                               | own makes the edges       |  |  |  |
|       | fade away from the center, giving    | fade away from the center, giving a gradual effect. (2.03) |                           |  |  |  |
| 4.    | On layer masks,                      | hides th                                                   | nat part of the layer and |  |  |  |
|       |                                      | reveals that part of the                                   | layer. (2.03)             |  |  |  |
| 5.    | What keyboard shortcut swaps the     | foreground and backgrou                                    | und colors? (2.03) X      |  |  |  |
| 6.    | When Photoshop doesn't seem to       | be doing what you expect                                   | always                    |  |  |  |
|       |                                      | ; whichever                                                |                           |  |  |  |
|       |                                      | $_{\scriptscriptstyle =}$ will be affected by the ch       | nanges you make. (2.03    |  |  |  |
| 7.    | What should be checked when say      | ving a PSD? (2.03)                                         |                           |  |  |  |
|       |                                      |                                                            |                           |  |  |  |
|       |                                      |                                                            |                           |  |  |  |
| 8.    | Raw images can't be                  | They                                                       | are the                   |  |  |  |
|       |                                      | straight from the car                                      | mera's sensor.            |  |  |  |
|       | They include                         | t                                                          | he sensor "sees" even it  |  |  |  |
|       | won't be visible to                  |                                                            | (2.04)                    |  |  |  |
| 9.    | RAW image settings are saved in a    | (n)                                                        |                           |  |  |  |
|       | when you edit in Adobe Camera R      | 2AW. (2.04)                                                |                           |  |  |  |
| 10    | .What must you do with the XMP file  | e after editing the RAW imc                                | age in Photoshop? (2.04   |  |  |  |
|       |                                      | -                                                          |                           |  |  |  |

Page 18

| Date:                      | Period:                                                                                                    |  |  |  |
|----------------------------|----------------------------------------------------------------------------------------------------|--|--|--|
|                            |                                                                                                    |  |  |  |
| in th                      | ne Layers panel (2.05)                                                                                                    |  |  |  |
| object? (2.05)             |                                                                                                    |  |  |  |
| the p                      |                                                                                                    |  |  |  |
| _ can be destroyed.        | Smart objects are speci                                                                                                    |  |  |  |
|                            | What does thi                                                                                                    |  |  |  |
|                            |                                                                                                    |  |  |  |
|                            | For a                                                                                                    |  |  |  |
|                            |                                                                                                    |  |  |  |
| favoring <sup>.</sup>      | the intersections. (2.06)                                                                                                    |  |  |  |
|                            | imag                                                                                                    |  |  |  |
| y, you can                 |                                                                                                    |  |  |  |
| in Photoshop later without |                                                                                                    |  |  |  |
| _ the RAW image. (2.0      | 08)                                                                                                    |  |  |  |
| r images? (2.08)           |                                                                                                    |  |  |  |
|                            |                                                                                                    |  |  |  |
|                            |                                                                                                    |  |  |  |
|                            |                                                                                                    |  |  |  |
| ontrol of your brush? (    | 2.08)                                                                                                    |  |  |  |
|                            | Date: in the part of the part of the par |  |  |  |

| Name: |                                                 | Date:     | Period:                     |
|-------|-------------------------------------------------|-----------|-----------------------------|
| 18.   | What filter was recommended on the street photo | 0? (2.09) |                             |
| 19.   | .Saturate                                       |           | color, and                  |
|       | desaturate                                      |           | _ color. (2.09)             |
| 20.   | What does it mean to modify an image visually a | nd not sp | ecific numbers? Why is this |
|       | important in photography/graphic design?        |           |                             |
|       |                                                 |           |                             |
|       |                                                 |           |                             |
|       |                                                 |           |                             |
|       |                                                 |           |                             |
|       |                                                 |           |                             |
|       |                                                 |           |                             |
|       |                                                 |           |                             |
|       |                                                 |           |                             |
|       |                                                 |           |                             |

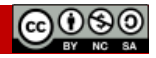

# Photoshop Project 2 Checklist and Rubric

# PROJECT 2 SPECIFICATIONS

### <u>Krysti PSD</u>

□ Blemishes removed on face of model

### PSD Layers:

- Brightness/Contrast Layer 1
- Brightness/Contrast Layer 2 with modified mask and opacity lower than 100%
- Background Layer

# **Engagement Photo PSD**

- Hair removed on female with healing brush
- □ Iris has been sharpened
- □ Clasp removed from necklace
- Image cropped with bride in the middle and groom off-center

### PSD Layers:

- Brightness/Contrast Layer 1 with modified layer mask
- Background Copy
- □ Layer 0 [smart object]

# GHJohn PSD

- □ Remove signs with content aware fill
- □ Remove pole on left
- □ Remove distractions on right

PSD Layers:

- Brightness/Contrast Layer 1 with modified mask and opacity lower than 100%
- □ Vibrance Layer 1
- Background Layer

# DSBguitar PSD

□ Cropped without deleting pixels

**PSD** Layers:

 Should be at least 3 adjustment layers in the PSD

- Fix blemishes
- Dodge for eyes
- □ Sponge tool on lips
- □ Cropped with pixels & straightened

### FaceSwap PSD

IndianGirl.png

- □ Remove snowflake from Rob's face
- □ Spot healing, remove peeps

### PSD Layers:

- Hue/Saturation Layer 1
- Levels Layer 1
- □ Background Layer

### Completed folder should have:

- Original Raw Images & XMP files
- DSBGuitar PSD
- DSB Guitar PNG
- □ Engagement Photo PSD
- □ Engagement Photo PNG
- FaceSwap PSD
- □ Face Swap PNG
- □ GHJohn PSD
- □ GHJohn@0,3x PNG
- IndianGirl PNG
- Krysti PSD
- Krysti PNG

### You should be able to:

- □ Use spot healing brush
- Use dodge tool
- Use clone stamp
- □ Crop an image
- □ Export an image including metadata and sRGB

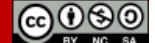

1 Cropped without deletin

# Photoshop Project 2 Rubric

| PHOTOSHOP PROJECT 2 SCORING RUBRIC          |                                                                                                    |                                                                                                    |                                                                                 |                                                                                  | Student<br>Score |
|---------------------------------------------|----------------------------------------------------------------------------------------------------|----------------------------------------------------------------------------------------------------|---------------------------------------------------------------------------------|----------------------------------------------------------------------------------|------------------|
| Mastery of<br>Skills                        | <b>10 points:</b><br>Student is able to<br>demonstrate abilities<br>according to specifications.<br>(Screenshots of progress<br>recommended or extra<br>images have been<br>completed to show mastery<br>in skills). | 7 points:<br>Only the re-<br>images are<br>without sci<br>extra imag<br>demonstra<br>of skills acc<br>specs.                                      | equired<br>e completed<br>reenshots or<br>ges to<br>ute a mastery<br>cording to | <b>4 points:</b><br>Not all images are<br>completed.                             |                  |
| Effort Level                                | <b>10 points:</b><br>Photographs are carefully<br>corrected as shown in the<br>tutorials. Finished images<br>have natural looking colors<br>and retouching is invisible.                                             | 7 points:<br>Tutorial instructions<br>have been followed,<br>but finished images<br>have noticeable<br>retouching or unnatural<br>looking colors. |                                                                                 | <b>4 points:</b><br>Tutorial<br>instructions were<br>not followed<br>completely. |                  |
| Requirements<br>Completed                   | <b>5 points:</b><br>Files are properly saved in mul<br>formats for web and digital sto                                                                                                    | tiple Files are missin incorrectly.                                                                                                    |                                                                                 | ng or saved                                                                      |                  |
| Total Points Earned<br>(25 points possible) |                                                                                                    |                                                                                                    |                                                                                 |                                                                                  |                  |

# Project 2 Extension Challenges:

🚯 BRAINBUFFET

- Complete BrainBuffet Photoshop CC15 Project 2 Restoring Old Photos
- Retouch some of the extra images in the downloads folder for this project.
- Try a Photoshop tutorial you find online
- Find photos online and fix them yourself

# Project 2 Cross-Curricular Enrichment:

- Language Arts: Take a nature shot and use Photoshop to enhance the photo. Write lyrics or a poem inspired by the photo. Create a Photoshop document featuring your poem.
- Language Arts: Compose a fictional account of the people in your pictures.
- Math- Do some research on how much an engagement or wedding photographer costs. Figure out how many photoshoots a photographer needs to complete to make a \$40,000/yr salary. Report your findings.
- **Social Studies** Do some research on the first cameras and how they were used. How are they different from what we use today?
- Science/Technology- Research the process of developing film (yes, film). Also, research darkrooms and how to make your own at home. What do you have to do and what do you need? Report your findings (and use something other than WikiHow).

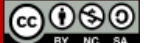

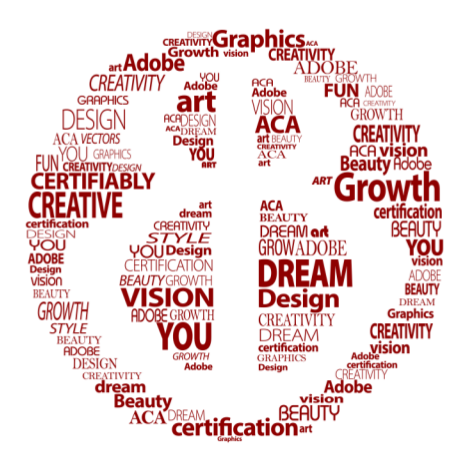

# Photoshop Project 3

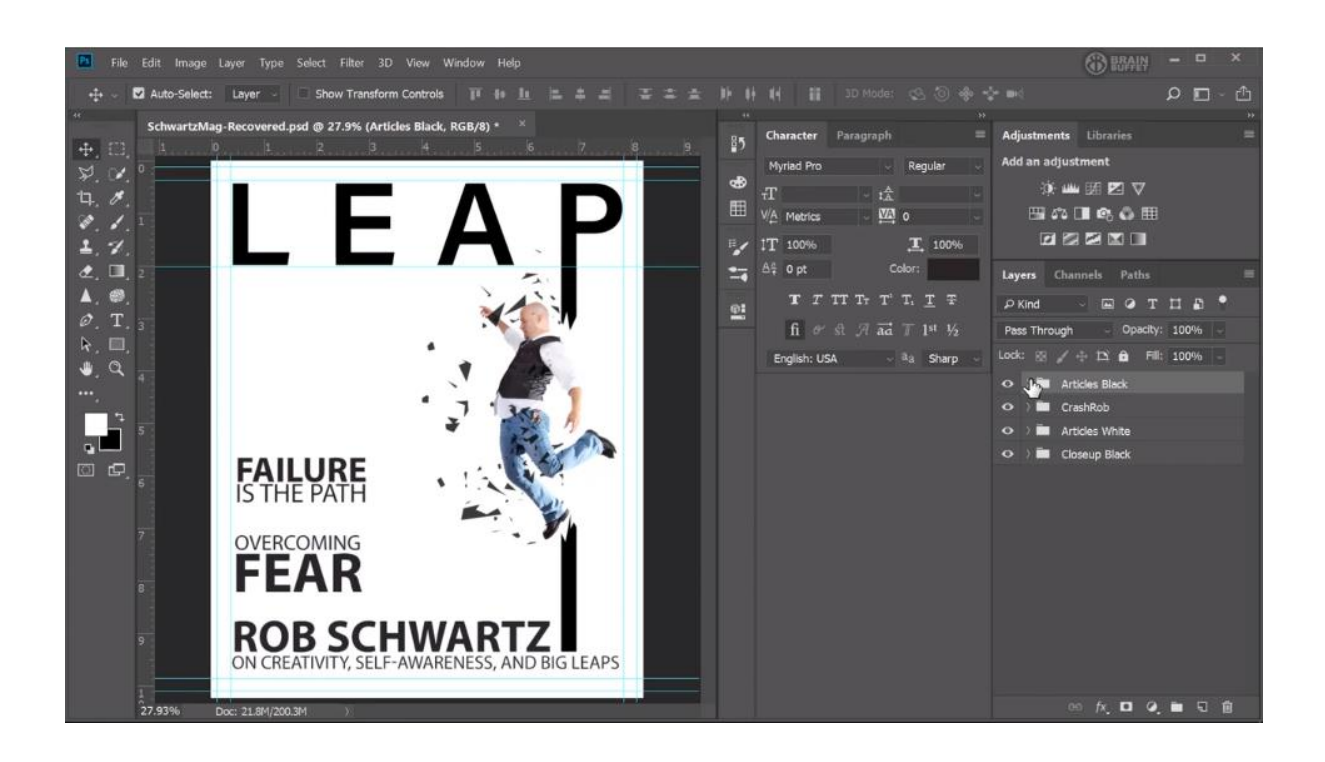

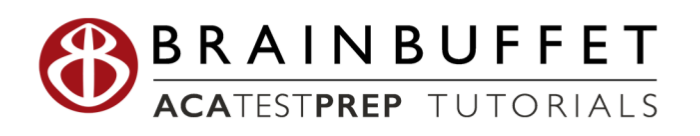

Period:

# Photoshop Project 3 S.E.T.

**Scenario:** Photoshop can do more than just photography- it's a full-fledged design tool! This project will introduce you to some critical concepts for print design and you'll create a magazine cover that represents your life and interests. Make it personal and have a blast designing for print in Photoshop!

**Expectation:** Learn how to create a professional looking magazine cover using type & images.

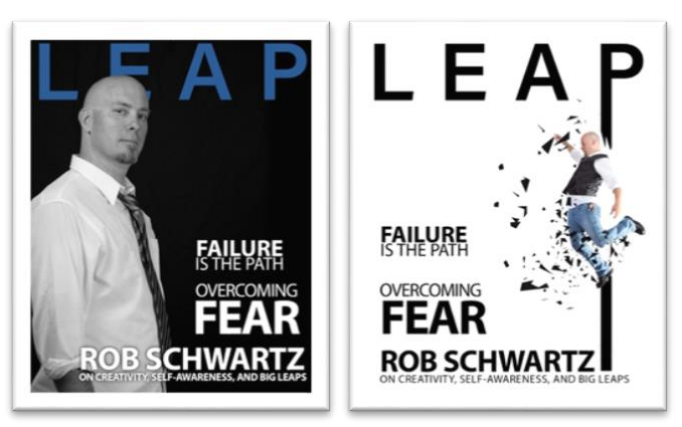

**Fimeline:** This should take you 5-7 hours of class time to complete.

| Make sure to finish your BrainBuffet P.L.A.T.E. for every day you're working on a tutorial!<br>(Progress Learning, Activity, Timestamp, Experience.) |                                                  |  |  |  |
|----------------------------------------------------------------------------------------------------|--------------------------------------------------|--|--|--|
| Day 1 Date:                                                                                                    | Day 2 Date:                                      |  |  |  |
| Videos Completed:                                                                                                    | Videos Completed:                                |  |  |  |
| Screenshots to document progress? $\checkmark$ X                                                                                                    | Screenshots to document progress? $\checkmark$ X |  |  |  |
| What was the coolest thing you learned?                                                                                                    | What was the coolest thing you learned?          |  |  |  |
|                                                                                                    |                                                  |  |  |  |
|                                                                                                    |                                                  |  |  |  |

🚯 BRAINBUFFET

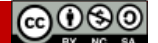

| N   | $\alpha$ | m | Δ | ٠ |
|-----|----------|---|---|---|
| 1 1 | u        |   | C | ٠ |

| Make sure to finish your BrainBuffet P.L.A.T.E. for every day you're working on a tutorial!<br>(Progress, Learning, Activity, Timestamp, Experience.) |                                                                                                    |  |  |  |
|----------------------------------------------------------------------------------------------------|----------------------------------------------------------------------------------------------------|--|--|--|
| Day 3 Date:                                                                                                    | Day 4 Date:                                                                                                    |  |  |  |
| Videos Completed:                                                                                                    | Videos Completed:                                                                                                    |  |  |  |
| Screenshots to document progress? $\checkmark X$                                                                                                    | Screenshots to document progress? $\checkmark$ X                                                                                |  |  |  |
| What was the coolest thing you learned?                                                                                                    | What was the coolest thing you learned?                                                                                         |  |  |  |
|                                                                                                    |                                                                                                    |  |  |  |
|                                                                                                    |                                                                                                    |  |  |  |
|                                                                                                    |                                                                                                    |  |  |  |
|                                                                                                    |                                                                                                    |  |  |  |
|                                                                                                    |                                                                                                    |  |  |  |
|                                                                                                    |                                                                                                    |  |  |  |
| Day 5 Date:                                                                                                    | Day 6 Date:                                                                                                    |  |  |  |
| Day 5 Date:<br>Videos Completed:                                                                                                    | Videos Completed:                                                                                                    |  |  |  |
| Day 5 Date:         Videos Completed:         Screenshots to document progress?                                                                       | Videos Completed:<br>Screenshots to document progress? ✓ X                                                                      |  |  |  |
| Day 5 Date:         Videos Completed:         Screenshots to document progress?         What was the coolest thing you learned?                       | Day 6 Date:         Videos Completed:         Screenshots to document progress?         What was the coolest thing you learned? |  |  |  |
| Day 5 Date:         Videos Completed:         Screenshots to document progress?         What was the coolest thing you learned?                       | Videos Completed:<br>Screenshots to document progress? ✓ ×<br>What was the coolest thing you learned?                           |  |  |  |
| Day 5 Date:         Videos Completed:         Screenshots to document progress?         What was the coolest thing you learned?                       | Videos Completed:<br>Screenshots to document progress? ✓ ×<br>What was the coolest thing you learned?                           |  |  |  |
| Day 5 Date:         Videos Completed:         Screenshots to document progress? ✓ X         What was the coolest thing you learned?                   | Videos Completed:<br>Screenshots to document progress? ✓ X<br>What was the coolest thing you learned?                           |  |  |  |
| Day 5 Date:         Videos Completed:         Screenshots to document progress?         What was the coolest thing you learned?                       | Videos Completed:<br>Screenshots to document progress? ✓ X<br>What was the coolest thing you learned?                           |  |  |  |
| Day 5 Date:         Videos Completed:         Screenshots to document progress?         What was the coolest thing you learned?                       | Videos Completed:<br>Screenshots to document progress? ✓ ×<br>What was the coolest thing you learned?                           |  |  |  |
| Day 5 Date:         Videos Completed:         Screenshots to document progress?         What was the coolest thing you learned?                       | Videos Completed:<br>Screenshots to document progress? ✓ X<br>What was the coolest thing you learned?                           |  |  |  |

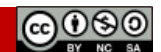

| Name:                                            | Date: Period:                                    |
|--------------------------------------------------|--------------------------------------------------|
| Day 7 Date:                                      | Day 8 Date:                                      |
| Videos Completed:                                | Videos Completed:                                |
| Screenshots to document progress? $\checkmark$ X | Screenshots to document progress? $\checkmark$ X |
| What was the coolest thing you learned?          | What was the coolest thing you learned?          |
|                                                  |                                                  |
|                                                  |                                                  |
|                                                  |                                                  |
|                                                  |                                                  |
|                                                  |                                                  |
|                                                  |                                                  |
|                                                  |                                                  |
|                                                  |                                                  |

# Concise Help, Explanation, and Tips (CHEaTs)

- Remember that when a layer is locked, you may not be able to edit it! Look for the lock symbol.
- Know the difference between a type layer and a rasterized layer. Sometimes students accidently rasterize a type layer and then it is no longer editable.
- Be careful not to merge your layers. You need the layers in order to edit your Photoshop document correctly.

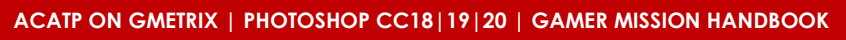

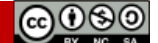

NOTES: Using the BrainBuffet Project 3 tutorials, please answer the following questions.

| 1. | To open a new document, go to                                 |                        |
|----|---------------------------------------------------------------|------------------------|
|    | or press or                                                   | n the keyboard. (3.01) |
| 2. | What are the print presets on Photoshop CC18 19 20? (3.01)    |                        |
| 3. | What are the screen presets on Photoshop CC18   19   20? (3.0 | 1)                     |
| 4. | What is web resolution? (3.01)                                |                        |
| 5. | What is print resolution? (3.01)                              |                        |
| 6. | What is bleed space? (3.01)                                   |                        |
| 7. | It is best to set up your document in                         | because                |
|    | that's Photoshop's (3.                                        | 01)                    |
| 8. | What two ways can you show rulers in your Photoshop workspo   | ace? (3.02)            |
| 9. | How can you change the ruler measurement? (3.02)              |                        |
|    |                                                               |                        |

ACATP ON GMETRIX | PHOTOSHOP CC18 | 19 | 20 | GAMER MISSION HANDBOOK

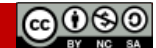

Freely use and copy this unmodified workbook with this footer intact. Page 27

| me:                                      | Date:                 | Period:                   |
|------------------------------------------|-----------------------|---------------------------|
| 10. How do you show the grid on your car | nvas? (3.02)          |                           |
|                                          |                       |                           |
| 12.What are two ways to add guides to y  | our canvas? (3.02)_   |                           |
| 13.Going to Image>Canvas Size            |                       | It modifies               |
| Photoshop document size without          |                       | ·                         |
| The relative box                         | or                    | the                       |
| values you enter from the current        |                       | If you use a              |
| to                                       | (                     | one or two sides of your  |
| document, they                           |                       | The document              |
| will only grow in the                    | _ of the arrows. (3.0 | 2)                        |
| 14.How do you move guides around? (3.    | 03)                   |                           |
| 15.How do you lock guides? (3.03         |                       |                           |
| 16.Saving a file                         |                       | _ and you continue workir |
| in the document. Saving a copy           |                       |                           |
| and you continue working in the origir   | nal document. (3.03)  |                           |

| Name:                                      | Date:                    | Period:                             |
|--------------------------------------------|--------------------------|-------------------------------------|
| Fill in the blanks as you watch 10 Creativ | vity Tips (3.04)         |                                     |
| 17.Creative Strategy 1: Find               |                          | , colors,                           |
|                                            | , ideas, etc. that you   | u need to include in your           |
| design. This gives you a                   |                          | to create from.                     |
| 18.Creative Strategy 2: Make it            |                          | When learning/practicing,           |
| always try to                              | into something           | g you like. It's more               |
| to do do                                   | a project you're exci    | ted about than                      |
| some                                       | stranger's example.      |                                     |
| 19.Creative Strategy 3:                    | , don't                  | brain drizzle. Generate a lot of    |
| , even bad on                              | es. If you try to only t | hink of great ideas, you            |
| Elimin                                     | ate the fear of bad id   | deas and you'll get great ones.     |
| 20.Creative Strategy 4: Make every p       | project                  | , even if it's you.                 |
| Learn the process of creating a de         | esign that wraps arou    | und                                 |
| not just your own                          | ·                        |                                     |
| 21.Creative Strategy 5:Extend the ide      | ea to                    | Don't focus just on                 |
| thebu                                      | it the                   | Don't sell the drill, sell          |
| the hole in the wall. Don't sell the       | camera, sell the mer     | mories you can capture with it.     |
| 22.Creative Strategy 6:                    | , even if                | f you stink at drawing. It lets you |
| see ar                                     | nd                       | before you've                       |
| invested much time and effort.             |                          |                                     |

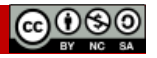

| ame:                    |                   | Date:                  | Period:                  |
|-------------------------|-------------------|------------------------|--------------------------|
| 23.Creative Strategy 7: | Steal cool        |                        | Integrate them into your |
| own designs. A(n)       |                   | can't be stole         | en, plagiarism is        |
|                         | The _             |                        | and                      |
|                         |                   | are up for grabs.      |                          |
| 24.Creative Strategy 8: | Get               |                        | Search for and pay       |
| attention to            |                   |                        | If it captures           |
|                         |                   | try to figure out w    | hy and use that trick.   |
| 25.Creative Strategy 9: |                   | Do the                 |                          |
| Don't                   |                   | that the pros us       | e. Nobody wants to       |
|                         |                   | If the pros tell you   | u to do it do it.        |
| (all the pros say to _  |                   |                        | first)                   |
| 26.Creative Strategy 10 | ):                | Take                   |                          |
| Playing it              | is                | playing to             |                          |
| Don't be a dummy,       | but don't be a ch | icken either.          |                          |
| 27.Embedded images      |                   |                        |                          |
|                         | This image        |                        | be updated if the        |
| original changes. (3    | .05)              |                        |                          |
| 28.Linked images        |                   |                        |                          |
|                         | This image        |                        | be updated if the        |
| original changes. (3    | 05)               |                        |                          |
| 29.Going to             | a                 | ffects the active laye | er and going to          |
|                         | affects the       | entire document (3.0   | 05)                      |
|                         |                   |                        |                          |

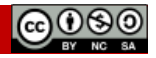

# Define the typography terms below (3.06)

| 30. Kerning     |  |
|-----------------|--|
| 31. Tracking    |  |
| 32. Leading     |  |
| 33. Serif fonts |  |
| 34. Baseline    |  |

35. Where is kerning generally used? (3.06)

36. What can do to a title can help give it a more important, powerful feel?

37. What is recommend before rasterizing a type layer? (3.09)\_\_\_\_\_

38. How do you invert a layer mask? (3.11)

39. How do you rasterize a layer? (3.12) \_\_\_\_\_

40. What do you press on the keyboard to select multiple layers? (3.13)

41. With the text tool active, to select a word.

\_\_\_\_\_ to select a line. (3.15)

🚯 BRAINBUFFET

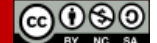

# 42. Label the Photoshop icons below and give a description of what it does. (3.16)

| Color Swatches Layers          | Label | Description |
|--------------------------------|-------|-------------|
| 🔍 Kind 🗸 🖾 🥥 🎞 🛄 🗍             |       |             |
| NAI B C D Opacity: 100%        | А     |             |
| Lock: 🖾 🖌 💠 🂢 🤷 🛛 Fill: 100% 🗸 |       |             |
| • T BrainBuffet                |       |             |
| • Shape 2                      | В     |             |
| • Shape 3                      |       |             |
| • T Certifiably Creative       |       |             |
| Sackground                     | С     |             |
|                                |       |             |
|                                | D     |             |
|                                | E     |             |
|                                | F     |             |

43. How do you make sure your print document is going to print at 100%? (3.18)\_\_\_\_\_

44.How do you save a JPG file? (3.18) \_\_\_\_\_

45. Click on \_\_\_\_\_\_ when saving for print. (3.18)

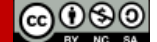

Freely use and copy this unmodified workbook with this footer intact. Page 32

| Ν | a | m | ١e | Э | • |
|---|---|---|----|---|---|
|   |   |   |    |   |   |

46. How do you view what your document will look like before offset printing? (3.19) \_\_\_\_

| 47. What is soft proofing? (3.19)_ |  |
|------------------------------------|--|
|                                    |  |

48. How do you convert your image from RGB to CYMK? (3.19)

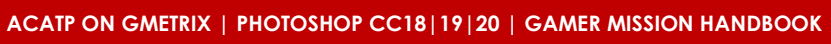

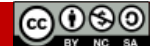

# **Photoshop Project 3 Checklist**

| PROJECT 3 SPECIFICATIONS                                                                                                    |                                                                                                    |  |  |
|----------------------------------------------------------------------------------------------------|----------------------------------------------------------------------------------------------------|--|--|
| LastName Mag PSD (8.25in x 10.25in)                                                                                                    | Completed folder should have:                                                                                                    |  |  |
| Document set up with guides                                                                                                    | <ul> <li>LastNameMag JPG</li> <li>LastNameMag@0.5x_IPG</li> </ul>                                                                                                    |  |  |
| <ul> <li>PSD Layers:</li> <li>White Group</li> <li>Articles White Group (locked): <ul> <li>Rob Schwartz type layer with Outer Glow layer style with character changes (locked)</li> <li>Overcoming Fear Type Layer with character adjustments (locked)</li> <li>Failure is the Path Type Layer with character adjustments (locked)</li> </ul> </li> </ul>                                                                                                    | <ul> <li>LastNameMag@0,5x JPG</li> <li>LastNameMag@2x JPG</li> <li>LastNameMag JPG [white]</li> <li>LastNameMag@0,5x JPG [white]</li> <li>LastNameMag@2x JPG [white]</li> <li>LastNameMag@2x JPG [white]</li> <li>LastNameMagBlack PSD</li> <li>LastNameMagWhite PSD</li> <li>LastNameTEMPLATE PSD</li> </ul> You should be able to: |  |  |
| <ul> <li>CrashRob Group (locked):         <ul> <li>"I" Type Layer (locked)</li> <li>Shattered layer with modified layer mask (locked)</li> <li>Trampshot layer [smart object] with modified layer mask (locked)</li> <li>Rasterized Leap layer with modified layer mask (locked)</li> <li>White color fill layer (locked)</li> </ul> </li> </ul>                                                                                                    | <ul> <li>Add a guide to the canvas</li> <li>Group layers</li> <li>Lock layers</li> <li>Change the unit of measurement on rules</li> <li>Add color fill layer</li> <li>Modify tracking and kerning on a type</li> </ul>                                                                                                    |  |  |
| Black Group                                                                                                    | layer                                                                                                    |  |  |
| <ul> <li>Rob Schwartz type layer with Outer Glow layer style with character changes (locked)</li> <li>Overcoming Fear Type Layer with character adjustments (locked)</li> <li>Failure is the Path Type Layer with character adjustments (locked)</li> <li>Closeup Black Group (locked): <ul> <li>"T" layer with modified layer mask and Drop Shadow layer style (locked)</li> <li>Black &amp; White adjustment layer (locked)</li> <li>Trampshots layer [smart object] (locked)</li> <li>Black color fill layer (locked)</li> </ul> </li> </ul> | <ul> <li>Add and modify layer masks</li> <li>Open document, then be able to change height, width, measurement, orientation, resolution, and color mode and save preset settings</li> <li>Save a document as a copy</li> <li>Apply and save layer styles</li> </ul>                                                                   |  |  |

🚯 BRAINBUFFET

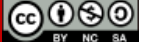

# Photoshop Project 3 Rubric

# Project 3 Extension Challenges:

| PHOTOSHOP PROJECT 3 SCORING RUBRIC          |                                                                                                    |                                                                                                    |  | Student<br>Score                                                              |  |
|---------------------------------------------|----------------------------------------------------------------------------------------------------|----------------------------------------------------------------------------------------------------|--|-------------------------------------------------------------------------------|--|
| Mastery of<br>Skills                        | <b>10 points:</b><br>Student is able to<br>demonstrate abilities<br>according to specifications.<br>(Screenshots of progress<br>recommended or extra<br>images have been<br>completed to show mastery<br>in skills). | <b>7 points:</b><br>Only the required<br>images are completed<br>without screenshots or<br>extra images to<br>demonstrate a mastery<br>of skills according to<br>specs. |  | <b>4 points:</b><br>Image is turned in.                                       |  |
| Effort Level                                | <b>10 points:</b><br>Magazine covers are<br>created as shown in the<br>tutorials. Images look<br>aesthetically appealing<br>and professionally done.                                                                 | 7 points:<br>Tutorial instructions<br>have been followed.<br>Images are not as<br>clean and professional<br>as they could be.<br>Improvements could<br>be made.         |  | <b>4 points:</b><br>Tutorial instructions<br>were not followed<br>completely. |  |
| Requirements<br>Completed                   | ted5 points:<br>Files are properly saved in multiple<br>formats as shown in the tutorials.2 points:<br>Files are saved only as one format or<br>saved incorrectly.                                                   |                                                                                                    |  |                                                                               |  |
| Total Points Earned<br>(25 points possible) |                                                                                                    |                                                                                                    |  |                                                                               |  |

- Complete BrainBuffet Photoshop CC15 Project 3 Awesome Event Announcement
- Complete BrainBuffet Photoshop CC15 Project 4 Hogwartz Pet Store
- Design another cover with the extra images in the Enrichment Folder
- Try a Photoshop tutorial you find online
- Check out some other Magazine tutorials
- Adobe Education Exchange- Especially Typography Tutorials

# Project 3 Cross-Curricular Enrichment:

- Language Arts: Write an article for your magazine!
- **Math-** Get a magazine and count the number of advertisements in it. Then research how much companies pay for magazine ads (remember, there are full page or half page or <sup>1</sup>/<sub>4</sub> page ads). Show how much the Magazine made.
- Social Studies- As a nod to the wild west, create some "vintage" ads. Then research how to "coffee stain" paper to make it look old.
- **Science/Technology** Look up how to do screen printing (without having to buy fancy equipment) and try to make a T-shirt using Photoshop and the tutorials you find!

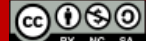

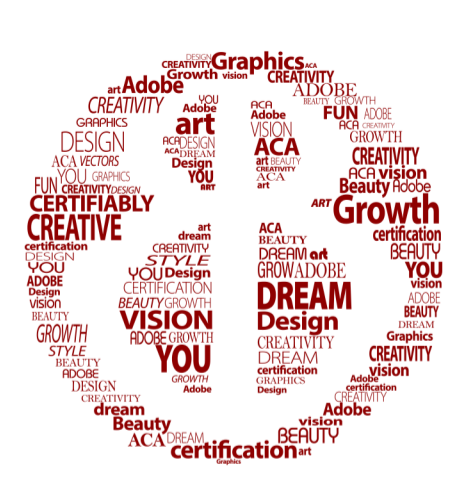

# **Photoshop Project 4**

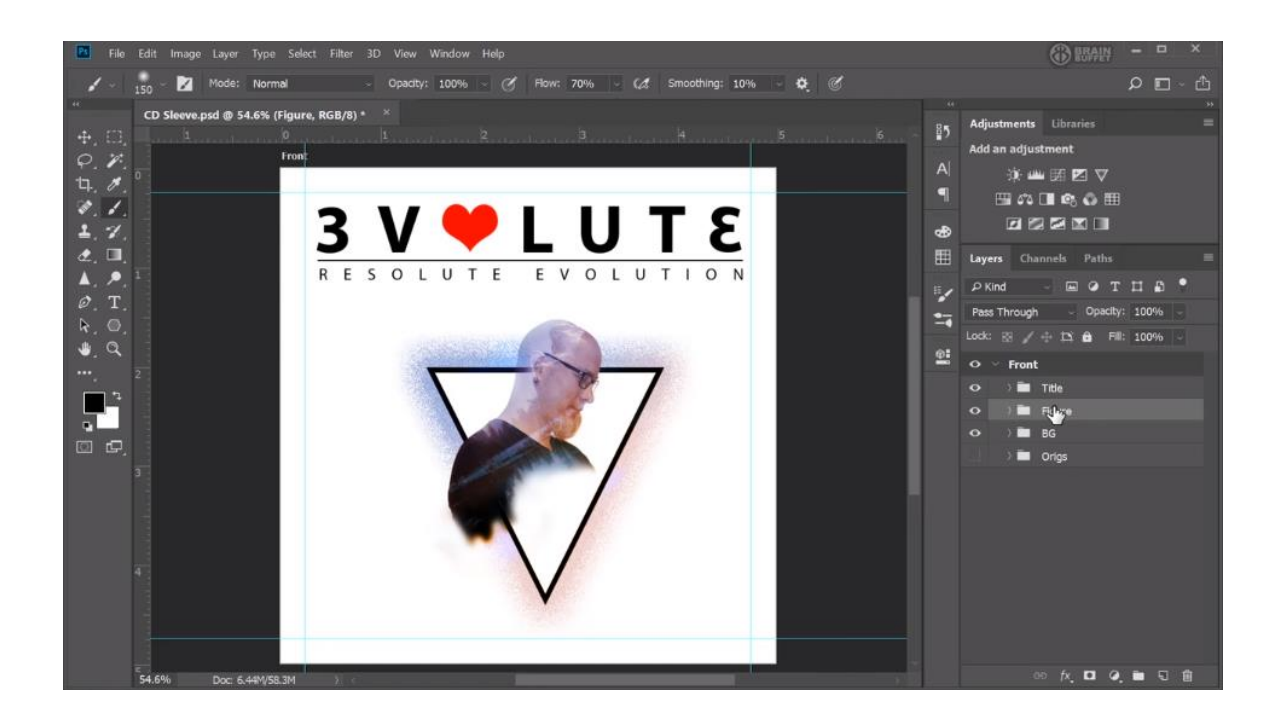

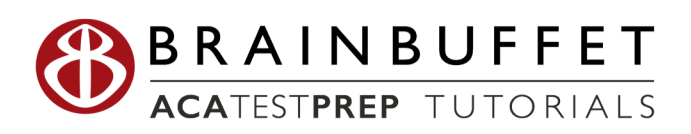

# Photoshop Project 4 S.E.T.

**Cenario:** Photoshop is more than a Photo editor, it's the most popular and powerful design tool on the planet. Use this tutorial to learn to create a CD Sleeve that hints at your interests and style with some cool effects and tricks of the Trade!

**Expectations:** Learn how to create a professional CD cover using type, vector shapes & images.

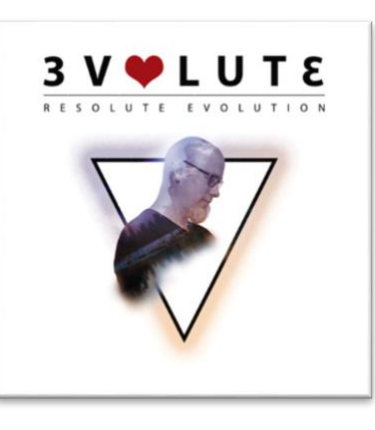

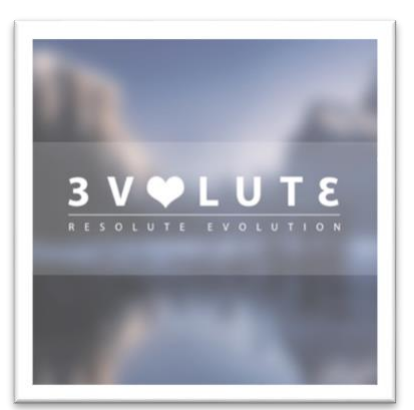

**Timeline:** This mission may take a student 4-6 hours of class time to complete.

| Make sure to finish your BrainBuffet P.L.A.T.E. for every day you're working on a tutorial!<br>(Progress Learning, Activity, Timestamp, Experience.) |                                                  |  |  |
|----------------------------------------------------------------------------------------------------|--------------------------------------------------|--|--|
| Day 1 Date:                                                                                                    | Day 2 Date:                                      |  |  |
| Videos Completed:                                                                                                    | Videos Completed:                                |  |  |
| Screenshots to document progress? $\checkmark 	imes$                                                                                                 | Screenshots to document progress? $\checkmark$ X |  |  |
| What was the coolest thing you learned?                                                                                                    | What was the coolest thing you learned?          |  |  |
|                                                                                                    |                                                  |  |  |
|                                                                                                    |                                                  |  |  |
|                                                                                                    |                                                  |  |  |
|                                                                                                    |                                                  |  |  |
|                                                                                                    |                                                  |  |  |
|                                                                                                    |                                                  |  |  |
|                                                                                                    |                                                  |  |  |
|                                                                                                    |                                                  |  |  |
|                                                                                                    |                                                  |  |  |

🚯 BRAINBUFFET

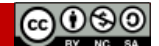

Freely use and copy this unmodified workbook with this footer intact. Page 37

| N   | $\alpha$ | m | Δ | ٠ |
|-----|----------|---|---|---|
| 1 1 | u        |   | C | ٠ |

| Make sure to finish your BrainBuffet P.L.A.T.E. for every day you're working on a tutoria<br>(Progress, Learning, Activity, Timestamp, Experience.) |                                                                                                    |  |
|----------------------------------------------------------------------------------------------------|----------------------------------------------------------------------------------------------------|--|
| Day 3 Date:                                                                                                    | Day 4 Date:                                                                                           |  |
| Videos Completed:                                                                                                    | Videos Completed:                                                                                     |  |
| Screenshots to document progress? $\checkmark$ X                                                                                                    | Screenshots to document progress? $\checkmark$ X                                                      |  |
| What was the coolest thing you learned?                                                                                                    | What was the coolest thing you learned?                                                               |  |
|                                                                                                    |                                                                                                    |  |
|                                                                                                    |                                                                                                    |  |
|                                                                                                    |                                                                                                    |  |
|                                                                                                    |                                                                                                    |  |
|                                                                                                    |                                                                                                    |  |
| Day 5 Date:                                                                                                    | Day 6 Date:                                                                                           |  |
|                                                                                                    | -                                                                                                    |  |
| Videos Completed:                                                                                                    | Videos Completed:                                                                                     |  |
| Videos Completed:<br>Screenshots to document progress? ✓ X                                                                                          | Videos Completed:<br>Screenshots to document progress? ✓ X                                            |  |
| Videos Completed:<br>Screenshots to document progress? ✓ X<br>What was the coolest thing you learned?                                               | Videos Completed:<br>Screenshots to document progress? ✓ X<br>What was the coolest thing you learned? |  |
| Videos Completed:<br>Screenshots to document progress? ✓ X<br>What was the coolest thing you learned?                                               | Videos Completed:<br>Screenshots to document progress? ✓ X<br>What was the coolest thing you learned? |  |
| Videos Completed:<br>Screenshots to document progress? ✓ X<br>What was the coolest thing you learned?                                               | Videos Completed:<br>Screenshots to document progress? ✓ X<br>What was the coolest thing you learned? |  |
| Videos Completed:<br>Screenshots to document progress? ✓ X<br>What was the coolest thing you learned?                                               | Videos Completed:<br>Screenshots to document progress? ✓ X<br>What was the coolest thing you learned? |  |
| Videos Completed:<br>Screenshots to document progress? ✓ X<br>What was the coolest thing you learned?                                               | Videos Completed:<br>Screenshots to document progress? ✓ X<br>What was the coolest thing you learned? |  |
| Videos Completed:<br>Screenshots to document progress? ✓ X<br>What was the coolest thing you learned?                                               | Videos Completed:<br>Screenshots to document progress? ✓ X<br>What was the coolest thing you learned? |  |
| Videos Completed:<br>Screenshots to document progress?                                                                                              | Videos Completed:<br>Screenshots to document progress? ✓ X<br>What was the coolest thing you learned? |  |

60 BRAINBUFFET

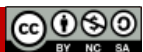

### Name:

# Concise Help, Explanation, and Tips (CHEaTs)

- Remember to organize your layers panel. When a project has multiple layers, it is easier • to find the layers you need if you group and label.
- Play with blending modes, opacity, and fill. You may get an even cooler effect than the tutorial!
- Play with layer styles and modify them to your liking. Often the best results are from just playing with the software.

### For Photoshop CC19 or 2020 Users

To follow along with 4.08 – Vector Shapes in Photoshop video, please follow the instructions below:

Click on Window>Shapes, it will bring up the Shapes panel. Then, click on the panel menu where you'll be able to select Legacy Shapes and More. (See photo 4.08a)

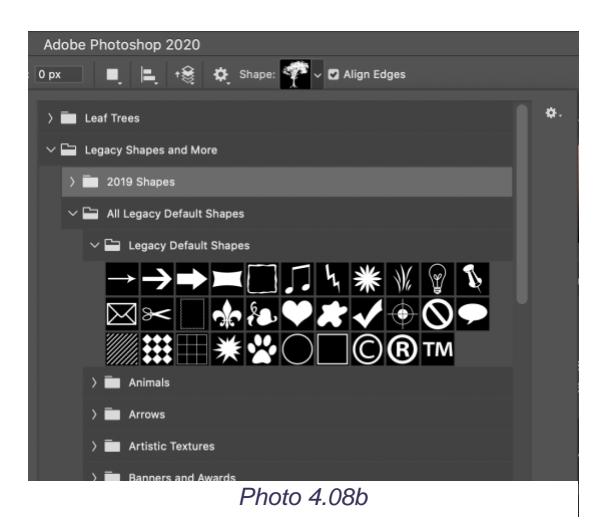

You should also see the Grime custom shapes. (See photo 4.08c

🚯 BRAINBUFFET

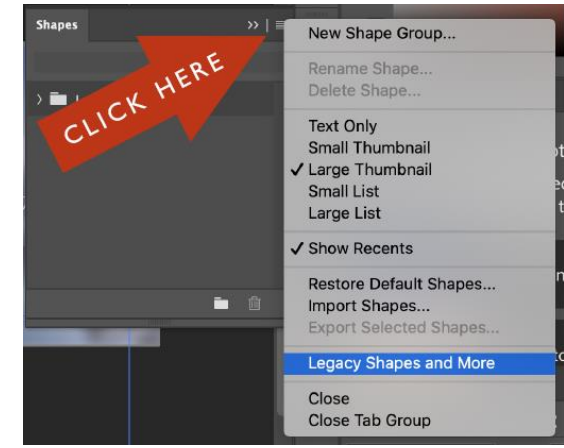

Photo 4.08a

Once you've added that folder, you should be able to see the legacy vector shapes in the custom shape option bar. (See photo 4.08b)

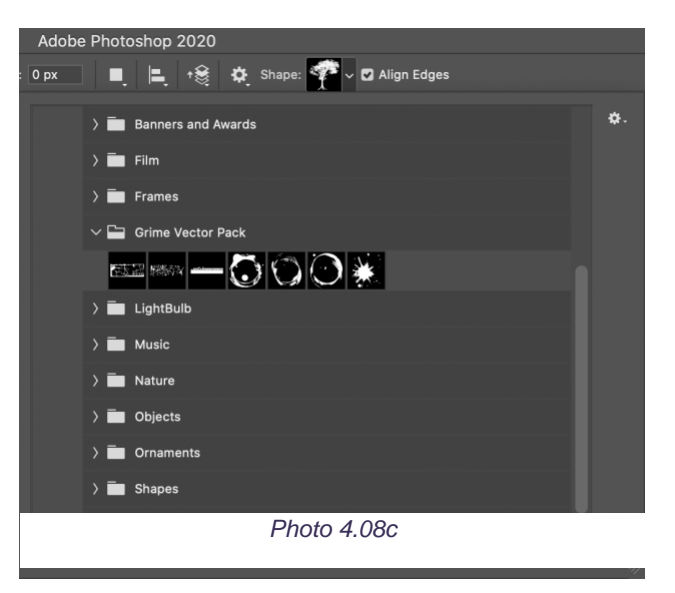

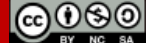

Freely use and copy this unmodified workbook with this footer intact.

# **Photoshop Project 4 Worksheets**

# NOTES: Using the BrainBuffet Project 4 tutorials, please answer the following questions.

| 1. | Artboards operate like a                     | (4.01)                               |
|----|----------------------------------------------|--------------------------------------|
| 2. |                                              | attempts to automatically select     |
|    | the subject in an image. (4.02)              |                                      |
| 3. | When using Magic Wand tool hold              | to add to a selection.               |
|    |                                              | to subtract from a selection. (4.02) |
| 4. | The tolerance is                             |                                      |
|    | Adjust the tolerance to make the magic wanc  | . (4.02)                             |
| 5. | To refine a selection, go to                 | (4.02)                               |
| 6. | How do you add a solid color layer? (4.02)   |                                      |
| 7. | How do you duplicate a layer? (4.02)         |                                      |
| 8. |                                              | need to be rasterized before you can |
|    | destructively edit. (4.03)                   |                                      |
| 9. | Being a good designer is more about learning |                                      |
|    | are than learning                            | Tools can be                         |
|    |                                              | Design skill and ideas               |
|    |                                              | . (4.06)                             |
| 10 | . Define rasterize: (4.07                    |                                      |
|    |                                              |                                      |
|    |                                              |                                      |

ACATP ON GMETRIX | PHOTOSHOP CC18|19|20 | GAMER MISSION HANDBOOK

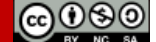

| Define Pixels: (4.07)                                                                                                    |                                 |
|----------------------------------------------------------------------------------------------------|---------------------------------|
| Define Raster (aka bitmap) Images (4.07)<br>Define Vector images: (4.07)<br>What are 4 ways to rasterize a group, smart obje<br>a<br>b<br>b<br>c<br>d<br>How do you flip an object? (4.07) | ct or text? (4.07)              |
| Define Vector images: (4.07)<br>What are 4 ways to rasterize a group, smart obje<br>a<br>b<br>b<br>c<br>d<br>How do you flip an object? (4.07)                                             | ct or text? (4.07)              |
| What are 4 ways to rasterize a group, smart obje<br>a<br>b<br>c<br>d<br>How do you flip an object? (4.07)                                                                                  | ct or text? (4.07)              |
| a<br>b<br>c<br>d<br>How do you flip an object? (4.07)                                                                                                    |                                 |
| b<br>c<br>d<br>How do you flip an object? (4.07)                                                                                                    |                                 |
| c<br>d<br>How do you flip an object? (4.07)                                                                                                    |                                 |
| d<br>How do you flip an object? (4.07)                                                                                                    |                                 |
| How do you flip an object? (4.07)                                                                                                    |                                 |
|                                                                                                    |                                 |
| is like flipping a po                                                                                                    | age in a book.                  |
| is flipping a page                                                                                                    | in a notepad or legal pad. (4.0 |
| Define Layer opacity (4.09)                                                                                                    |                                 |
|                                                                                                    |                                 |
|                                                                                                    |                                 |
| Define Laver fill (4.09)                                                                                                    |                                 |

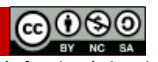

Page 41

| lame:                               | Date:                | Period: |
|-------------------------------------|----------------------|---------|
| 19.How do you add bleed to artbo    | oard? (4.11)         |         |
|                                     |                      |         |
| 20.Define adjustment layers: (4.12) |                      |         |
|                                     |                      |         |
| 21.Define smart filters: (4.12)     |                      |         |
|                                     |                      |         |
| 22.How do you save artboards? (4    | .12)                 |         |
|                                     |                      |         |
| 23.How do you save individual laye  | ers as files? (4.12) |         |
|                                     |                      |         |

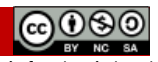

🔞 BRAINBUFFET

Freely use and copy this unmodified workbook with this footer intact. Page 42

# Photoshop Project 4 Checklist

### **PROJECT 4 SPECIFICATIONS CD Sleeve PSD** Completed folder should have: □ CD Sleeve PSD file **PSD** Layers: CD-SleeveBack PNG file П Back Group (Separate Artboard. 5.25in x 5.25in) □ CD-SleeveFront PNG file □ "Layer 2" (filled in selected with lowered opacity) Student should be able to: □ Rasterized Title layer with Color Overlay Photo Filter Adjustment Layer clipped to Add vector shape to document image below it Refine selection using Select>Select and Image smart object layer with Smart Filter Mask (know how to adjust opacity and use applied refine edge brush tool) Front Group (Separate Artboard, 5in x 5in) ☐ Change blending mode of a layer from □ Title Group: normal (to screen, overlay, etc.) • Vector Shape 2 (line) ☐ Modify opacity or fil of a layer • Vector Shape 1 (heart) • Rasterized Title layer Flip an image (not the canvas) vertically or □ Figure Group horizontally • Gradient layer with modified layer mask. Opacity is lower than 100% Guy Group • Rotated image with modified layer mask. Opacity lower than 100% Black & White adjustment layer 0 Image of subject with surroundings 0 erased Background Group Polygon vector shape (triangle) with • outer glow layer style. Fill is 0% Originals Group Gradient layer with modified layer mask. Opacity is lower than 100% Title Group • Resolute Evolution Type layer with kerning greater than 0 3volut3 Type layer with kerning areater than 0 Smart object of subject's original 0 photo with layer mask hiding surroundings

🚯 BRAINBUFFET

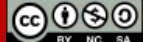

# Photoshop Project 4 Rubric

| PHOTOSHOP PROJECT 4 SCORING RUBRIC          |                                                                                                    |                                                                                                    |  | Student<br>Score                                                                 |  |
|---------------------------------------------|----------------------------------------------------------------------------------------------------|----------------------------------------------------------------------------------------------------|--|----------------------------------------------------------------------------------|--|
| Mastery of<br>Skills                        | <b>10 points:</b><br>Student is able to<br>demonstrate abilities<br>according to specifications.<br>(Screenshots of progress<br>recommended or extra<br>images have been<br>completed to show mastery<br>in skills). | 7 points:<br>Only the required images<br>are completed without<br>screenshots or extra images<br>to demonstrate a mastery of<br>skills according to specs.          |  | <b>4 points:</b><br>Image is turned in.                                          |  |
| Effort Level                                | <b>10 points:</b><br>Images are created as<br>shown in the tutorials.<br>Images look aesthetically<br>appealing and<br>professionally done.                                                                          | <b>7 points:</b><br>Tutorial instructions have<br>been followed. Images are<br>not as clean and<br>professional as they could<br>be. Improvements could be<br>made. |  | <b>4 points:</b><br>Tutorial<br>instructions were<br>not followed<br>completely. |  |
| Requirements<br>Completed                   | <b>5 points:</b><br>Files are properly saved in mult<br>formats as shown in the tutoria                                                                                                    | n multiple<br>utorials.<br><b>2 points:</b><br>Files are saved only as<br>saved incorrectly.                                                                        |  | one format or                                                                    |  |
| Total Points Earned<br>(25 points possible) |                                                                                                    |                                                                                                    |  |                                                                                  |  |

# **Extension Challenges:**

- Complete BrainBuffet Photoshop CC15 Project 5 Mysterious Scene
- Complete BrainBuffet Photoshop CC15 Project 6 Bring It All Together
- Design another cover with the extra images in the Enrichment Folder
- Design a poster promoting the band on the CD
- Adobe Education Exchange look for Photoshop tutorials or Design inspiration

# Cross-Curricular Enrichment:

- Language Arts Most CDs have a brief biography of the musical artist. Write one for your CD cover. How did the musician(s) get started? What type of music is it?
- Math- Research a concert/show/event in a city you would like to travel too (anywhere other than your hometown). Figure out how much it would cost to spend the weekend in that city and attend the concert or show. (Price out airline tickets or gas costs; a hotel; and don't forget to factor in food!) How much would it set you back? How long would you have to save to make something like that happen for yourself?
- **Social Studies** Think of a famous poster from another time (look up "We Can Do It"). Try to renew the idea of that poster for your generation. Design it, draw it, photograph it... make it your own! Write a brief description on why you chose that poster and how you modernized it.
- Science/Technology- CDs are almost a thing of the past (man... Rob is old!!) but even before CDs... there were these things called record players. There are tutorials on how to make one... go get a record and make (yes, make) a record player!

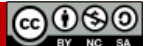

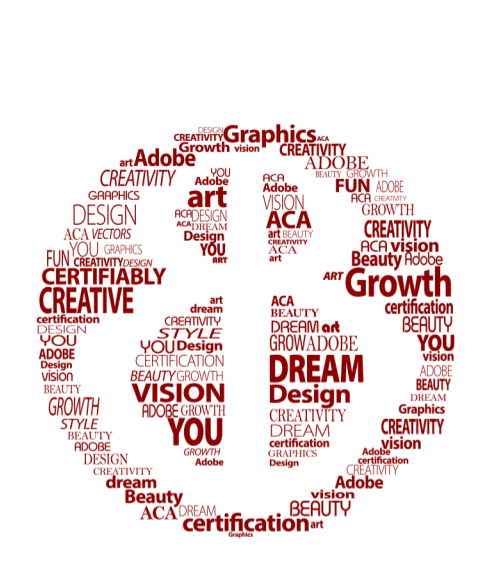

# **Photoshop Project 5**

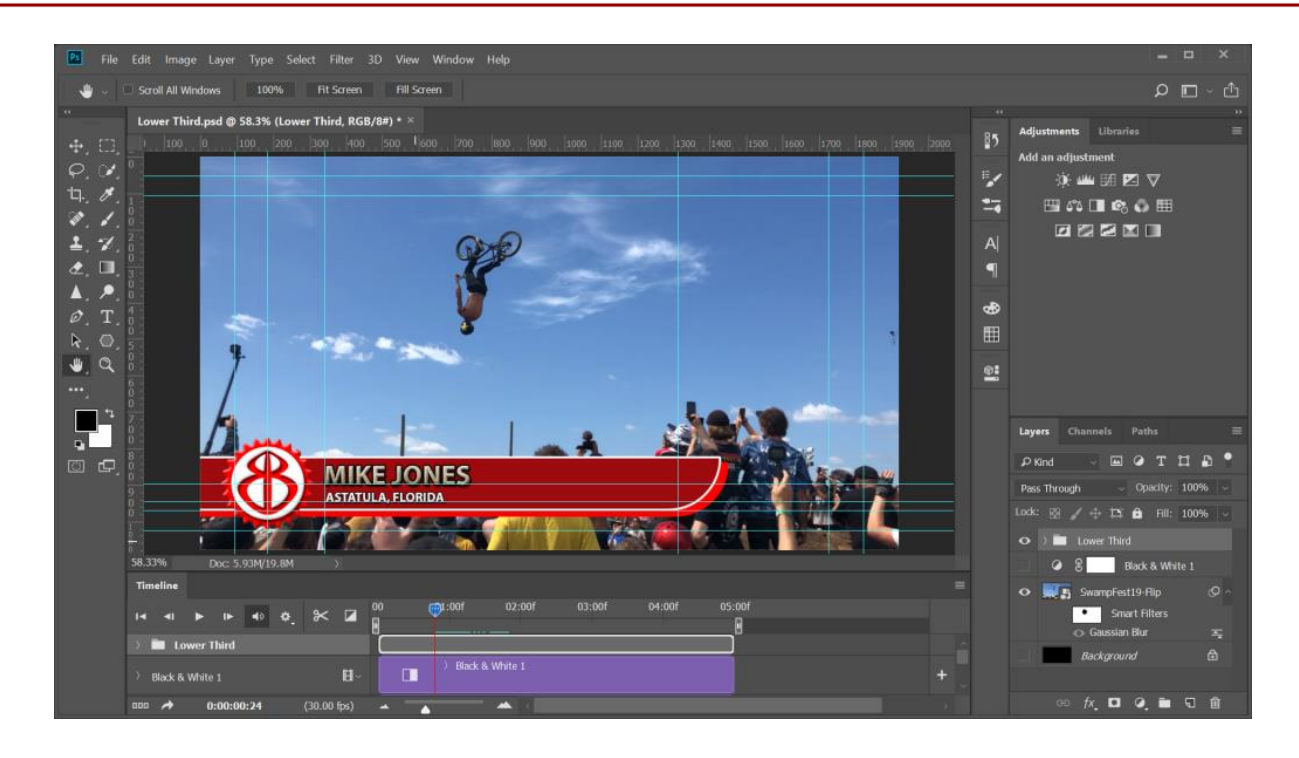

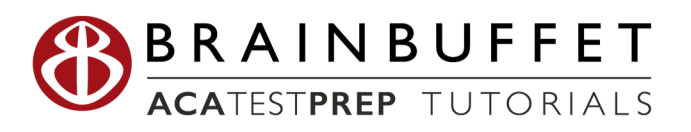

Date: \_\_\_\_\_ Period: \_\_\_\_\_

# Photoshop Project 5 S.E.T.

**Cenario:** Photoshop can also edit video. I don't just mean it can create video files and 

background, but you can add effects, styles, and other layer tricks to video layers! Way Cool!

**Expectation:** Make a lower thirds banner with logo for video.

**imeline:** It may take 5-6 hours of class time for students to complete this project.

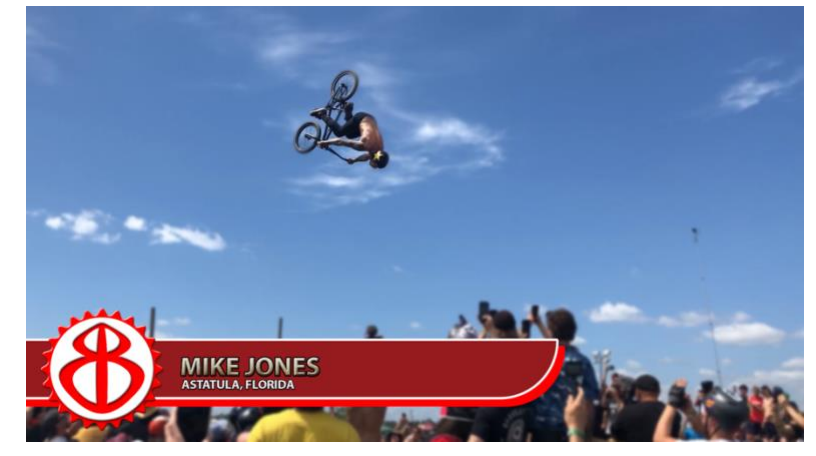

Make sure to finish your BrainBuffet P.L.A.T.E. for every day you're working on a tutorial! (Progress Learning, Activity, Timestamp, Experience.)

| Day 1 Date:                                      | Day 2 Date:                                      |
|--------------------------------------------------|--------------------------------------------------|
| Videos Completed:                                | Videos Completed:                                |
| Screenshots to document progress? $\checkmark$ X | Screenshots to document progress? $\checkmark$ X |
| What was the coolest thing you learned?          | What was the coolest thing you learned?          |
|                                                  |                                                  |
|                                                  |                                                  |
|                                                  |                                                  |
|                                                  |                                                  |
|                                                  |                                                  |
|                                                  |                                                  |
|                                                  |                                                  |

🚯 BRAINBUFFET

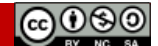

| N   | $\alpha$ | m | Δ | ٠ |
|-----|----------|---|---|---|
| 1 1 | u        |   | C | ٠ |

| Make sure to finish your BrainBuffet P.L.A.T.E. for every day you're working on a tutorial!<br>(Progress, Learning, Activity, Timestamp, Experience.) |                                                                                                    |  |  |
|----------------------------------------------------------------------------------------------------|----------------------------------------------------------------------------------------------------|--|--|
| Day 3 Date:                                                                                                    | Day 4 Date:                                                                                                    |  |  |
| Videos Completed:                                                                                                    | Videos Completed:                                                                                                    |  |  |
| Screenshots to document progress? $\checkmark X$                                                                                                    | Screenshots to document progress? $\checkmark X$                                                                                |  |  |
| What was the coolest thing you learned?                                                                                                    | What was the coolest thing you learned?                                                                                         |  |  |
|                                                                                                    |                                                                                                    |  |  |
|                                                                                                    |                                                                                                    |  |  |
|                                                                                                    |                                                                                                    |  |  |
|                                                                                                    |                                                                                                    |  |  |
|                                                                                                    |                                                                                                    |  |  |
|                                                                                                    |                                                                                                    |  |  |
| Day 5 Date:                                                                                                    | Day 6 Date:                                                                                                    |  |  |
| Day 5 Date:<br>Videos Completed:                                                                                                    | Day 6 Date:         Videos Completed:                                                                                           |  |  |
| Day 5 Date:         Videos Completed:         Screenshots to document progress?                                                                       | Day 6 Date:         Videos Completed:         Screenshots to document progress?                                                 |  |  |
| Day 5 Date:         Videos Completed:         Screenshots to document progress?         What was the coolest thing you learned?                       | Day 6 Date:         Videos Completed:         Screenshots to document progress?         What was the coolest thing you learned? |  |  |
| Day 5 Date:<br>Videos Completed:<br>Screenshots to document progress? ✓ X<br>What was the coolest thing you learned?                                  | Day 6 Date:         Videos Completed:         Screenshots to document progress?         What was the coolest thing you learned? |  |  |
| Day 5 Date:         Videos Completed:         Screenshots to document progress?         What was the coolest thing you learned?                       | Day 6 Date:         Videos Completed:         Screenshots to document progress?         What was the coolest thing you learned? |  |  |
| Day 5 Date:         Videos Completed:         Screenshots to document progress?         What was the coolest thing you learned?                       | Day 6 Date:         Videos Completed:         Screenshots to document progress?         What was the coolest thing you learned? |  |  |
| Day 5 Date:         Videos Completed:         Screenshots to document progress? ✓ X         What was the coolest thing you learned?                   | Day 6 Date:         Videos Completed:         Screenshots to document progress?         What was the coolest thing you learned? |  |  |
| Day 5 Date:         Videos Completed:         Screenshots to document progress?         What was the coolest thing you learned?                       | Day 6 Date:         Videos Completed:         Screenshots to document progress?         What was the coolest thing you learned? |  |  |
| Day 5 Date:         Videos Completed:         Screenshots to document progress?         What was the coolest thing you learned?                       | Day 6 Date:         Videos Completed:         Screenshots to document progress?         What was the coolest thing you learned? |  |  |

60 BRAINBUFFET

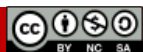

Concise Help, Explanation, and Tips (CHEaTs)

 Understand how to organize groups and layers. Make sure you recognize when it is locked!

**Photoshop Project 5 Worksheets** 

- Be careful not to rasterize your vector images or smart objects!
- Always save your work! Some computers may run slower while importing your video. Be patient and SAVE, SAVE, SAVE!

# NOTES: Using the BrainBuffet Project 5 tutorials, please answer the following questions.

| 1. | For digital displays, resolution normally means the                                |
|----|------------------------------------------------------------------------------------|
|    | (4k, 1080p, UHD, etc.). For print, the resolution is                               |
|    | (300ppi). (5.01)                                                                   |
| 2. | Typical resolution for web & video is                                              |
|    | will determine the image resolution. (5.01)                                        |
| 3. | When making a Web Document make it,, for                                           |
|    | best download speeds. (5.01)                                                       |
| 4. | When in doubt design                                                               |
|    | image size gives better quality than                                               |
|    | (5.01)                                                                             |
| 5. | What program is the best option to make a professional Lower Thirds design? (5.02) |
| 6. | Hold to resize from the middle and constrain                                       |
|    | the shape when resizing to prevent distorting. (5.02)                              |
| 7. | When placing a linked object, you can't make any changes unless you                |
|    | (5.05)                                                                             |

🚯 BRAINBUFFET

(cc)()(S

| and custom  | Pick your favorite<br>nize as requested.<br>ground to Default |
|-------------|---------------------------------------------------------------|
| and custom  | Pick your favorite<br>hize as requested.<br>ground to Default |
| and custom  | nize as requested.<br>ground to Default                       |
| and backg   | round to Default                                              |
| and backg   | round to Default                                              |
| and backg   | round to Default                                              |
|             |                                                               |
|             |                                                               |
|             |                                                               |
| 5.07)       |                                                               |
|             |                                                               |
|             |                                                               |
|             |                                                               |
|             | (5.07                                                         |
|             |                                                               |
|             | . (5.07                                                       |
|             | in style setting                                              |
|             |                                                               |
| layer, wha  | t do you add? (5.07)                                          |
|             |                                                               |
| other? (5.0 | )8)                                                           |
|             | · · · · · · · · · · · · · · · · · · ·                         |
|             |                                                               |
|             | 5.07)<br> <br>layer, wha<br>other? (5.0                       |

| lame:                                           | Date:    | Period: |
|-------------------------------------------------|----------|---------|
| 18.How do you save a pattern? (5.09)            |          |         |
| 19.How do you reduce the size of an image       | ? (5.09) |         |
| 20.Define Resampling: (5.10)                    |          |         |
| 21.Define Cropping: (5.10)                      |          |         |
| 22. Pro tip: when resampling, try to multiply b | οΥ       | (5.10)  |
| 23. How do you save a Group as a file? (5.11    | )        |         |

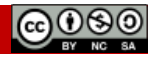

# **Photoshop Project 5 Checklist**

\_\_\_\_

| SPECIFICATIONS                                                                                                    |                                                                                                    |  |  |  |
|----------------------------------------------------------------------------------------------------|----------------------------------------------------------------------------------------------------|--|--|--|
| Lower Third PSD  Lower Third Group  Title Text Group:  Type Layer "Astatula, Florida" with Bevel & Emboss, Stroke, & Drop Shadow layer styles  Type layer "Mike Jones" with Bevel & Emboss, Stroke, Pattern Overlay, & Drop Shadow layer styles  Lower Third BG Group:  BB-Logo-Perfect (smart object); locked position with Bevel & Emboss, Stroke, Color Overlay, & Drop Shadow layer styles  Polygon 1 vector [gear shape]; locked position with Bevel & Emboss, Stroke, & Drop Shadow layer styles  Rounded Rectangle 1 copy vector – locked position Black & white adjustment layer Hardward Rectangle 1 vector – locked Black background layer | Completed folder should have: <ul> <li>Lower Third PSD file</li> <li>Lower Third PNG file</li> <li>"Mike Jones" PNG file</li> <li>Video MP4 file</li> <li>Background JPG file</li> <li>Logo Al file</li> </ul> Student should be able to: <ul> <li>Modify gradients by adding/removing color stops</li> <li>Save color swatch</li> <li>Save a pattern</li> <li>Lock Layers within a group</li> <li>Move layers from one group into another</li> <li>Resample an image to a smaller resolution</li> </ul> |  |  |  |

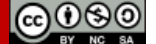

# Photoshop Project 5 Rubric

| PHOTOSHOP PROJECT 5 SCORING RUBRIC          |                                                                                                    |                                                                             |                                                                                                    | Student<br>Score                                                                    |  |
|---------------------------------------------|----------------------------------------------------------------------------------------------------|-----------------------------------------------------------------------------|----------------------------------------------------------------------------------------------------|-------------------------------------------------------------------------------------|--|
| Mastery of<br>Skills                        | <b>10 points:</b><br>Student is able to demonstrate<br>abilities according to<br>specifications. (Screenshots of<br>progress recommended or<br>extra images have been<br>completed to show mastery in<br>skills). | 7 points:<br>Only the<br>are comp<br>screenshe<br>to demon<br>skills acco   | required images<br>bleted without<br>ots or extra images<br>hstrate a mastery of<br>ording to specs. | <b>4 points:</b><br>Image is<br>turned in.                                          |  |
| Effort Level                                | <b>10 points:</b><br>Image and video are created<br>as shown in the tutorials. Layers<br>styles enhance the overall look<br>of the design and the lower<br>third banner looks professional.                       | 7 points:<br>Tutorial in<br>been folla<br>are distro<br>third ban<br>clean. | structions have<br>owed. Layer styles<br>icting and lower<br>ner does not look                       | <b>4 points:</b><br>Tutorial<br>instructions<br>were not<br>followed<br>completely. |  |
| Requirements<br>Completed                   | 5 points:2Files are properly saved in multiple<br>formats as shown in the tutorials.File<br>or                                                                                                    |                                                                             | <b>2 points:</b><br>Files are saved only or saved incorrectly.                                       | as one format                                                                       |  |
| Total Points Earned<br>(25 points possible) |                                                                                                    |                                                                             |                                                                                                    |                                                                                     |  |

# **Extension Challenges:**

🚯 BRAINBUFFET

- Complete BrainBuffet Photoshop CC15 Project 7 Bottom Thirds ullet
- Take a video of your friends announcing something for your class or club. Make a • lower third with your school, class, or club logo and import your own video.
- Adobe Education Exchange tutorials on Lower Thirds

# **Cross-Curricular Enrichment:**

- Language Arts: Write an article about an event that you've recently attended. Why • were you at the event? What did you learn or do while in attendance?
- **Math-** Try to figure out what resolution a film needs to be for a movie theater screen.
- Social Studies-Nowadays, technology has given the ability for everyone to be a journalist. Think of a historic event that happened before we were able to document every moment of our lives. Write a brief reflection on how you think modern technology would have impacted that event?
- Science/Technology- Make a stop motion animation! It's fun try it!

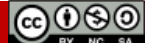

Page 52

# **Photoshop Project 6 Worksheets**

NOTES: Using the BrainBuffet Project 6 tutorials, please answer the following questions.

- What are the two most important concerns when thinking about designing?
- 2. What are demographics? 3. What are the six major steps to a project plan? 4. How are scope and deadlines often communicated in a design project? 5. What is project creep? 6. Negative space is sometimes referred to as \_\_\_\_\_\_. 7. What are Photoshop's primary colors? 8. \_\_\_\_\_are alongside each other. \_\_\_\_\_ create contrast. 9. \_\_\_\_\_ are "nouns". \_\_\_\_\_ are "Verbs". 10. What are the six principles of design? \_\_\_\_\_

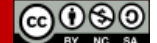

Using the boxes below, draw an example of each elements of art.

| line    | shape |
|---------|-------|
| type    | form  |
|         |       |
| texture | space |
| color   | value |

ACATP ON GMETRIX | PHOTOSHOP CC18|19|20 | GAMER MISSION HANDBOOK

| Name: | Date: | Period: |
|-------|-------|---------|
|       |       |         |

# **Extension Challenges:**

- Adobe Education Exchange, especially What is a Photoshop Project Plan, "Principles of Design" Animation, and Elements of Art & Principles of Design Grid Project.
- Elements of Art poster: https://edex.adobe.com/resource/v97893453
- Find a client (ideas for client below) and offer to design a poster or bulletin for them. Keep the design process In mind and create something for them. (Possible potential clients: schoolteacher, school club, school sports team, student government. community sports team, community center, small business/shop, etc).

# Cross-Curricular Enrichment:

- Language Arts: Think of your favorite book and why that is your favorite. Using the elements & principles of design create a design or draw something that conveys that feeling. See if your design evokes that emotion from others.
- Math: Partner up with another student. Each student should take turns being the client and then the design. As the client, students need to come up with a company, the company's target audience, and what they sell. Create a logo geometric design. As the designer, students need to come up with a geometric logo for the client that suits their needs.
- **History:** Pick a time period and make an advertisement for an event that could have happened in that time period. The event does not have to be a real event but it does have to be a believable event for that time period.
- **Geography:** Pick another worldly destination and do some research on the culture of the people that live there. What are the differences and similarities between where you live and the place you chose? Write a paragraph on your findings and create two ads for the SAME company. One based on the demographics of where you live and one based on the demographics of the country you researched.

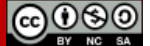

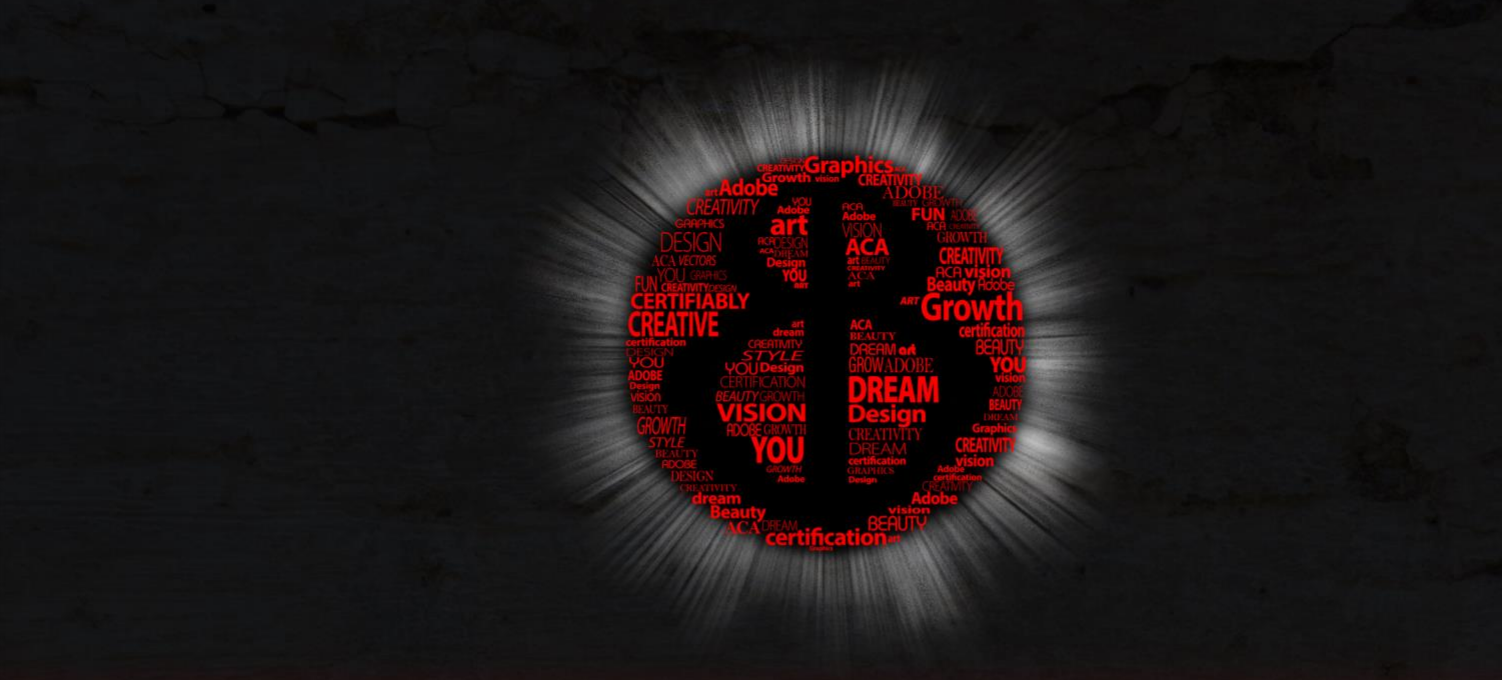

# **PHOTOSHOP CC18|19|20**

# C.H.E.A.T. SHEETS

[CONCISE HELP, EXPLANATIONS, AND TIPS]

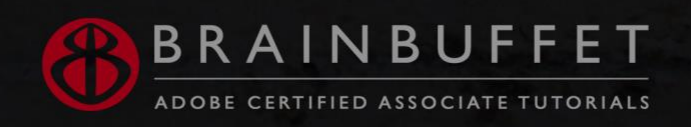

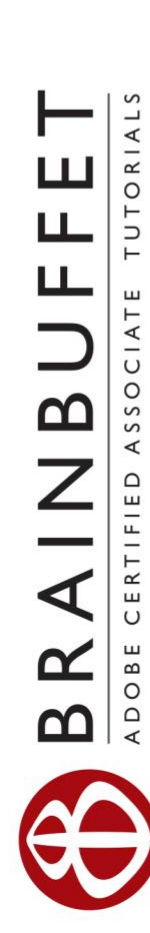

# C.H.E.A.T. SHEET

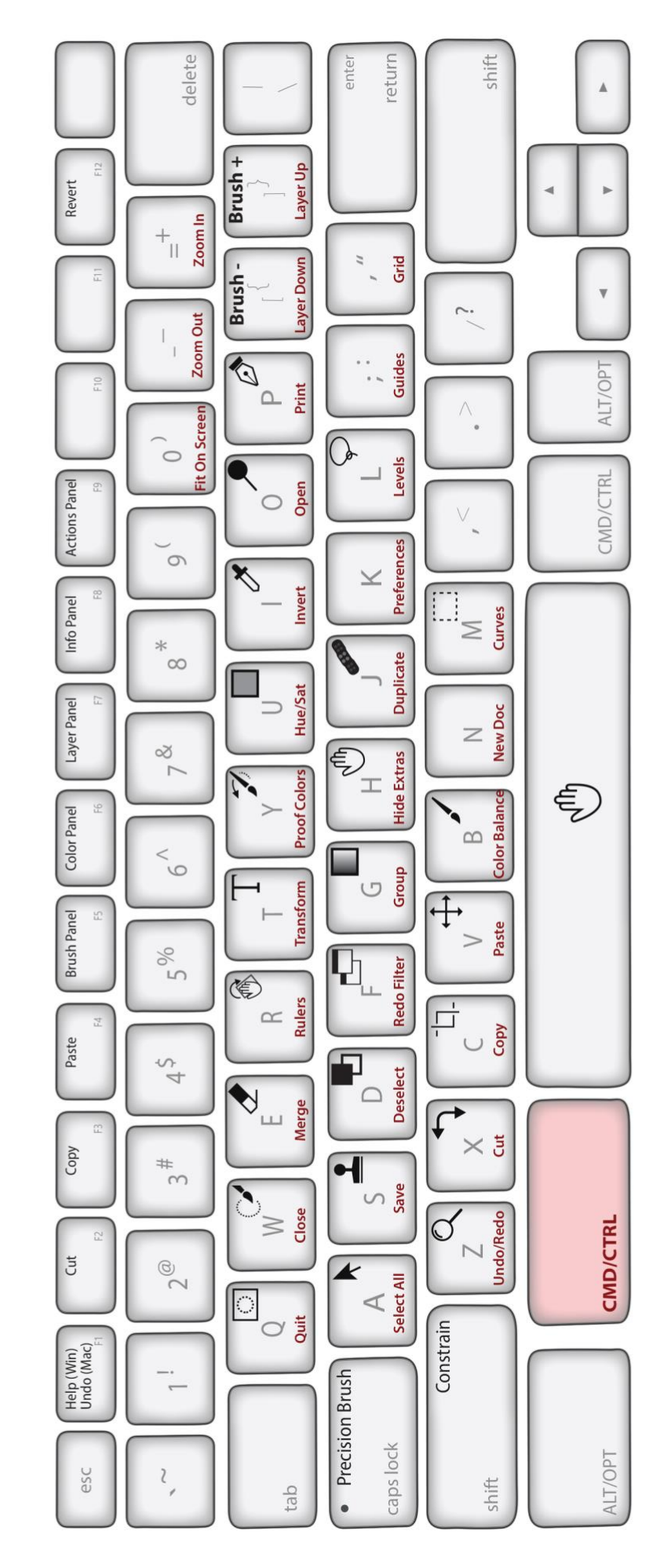

# Rob's Tips:

- Shift Constrains
- [ and ] keys change brush sizes
- Caps Lock to turn precision brush on and off
- X key to swap colors. Especially cool when perfecting masks.
- Shift, Alt/Opt, and Cmd/Ctrl when using tools. These keys often modify tool functions.